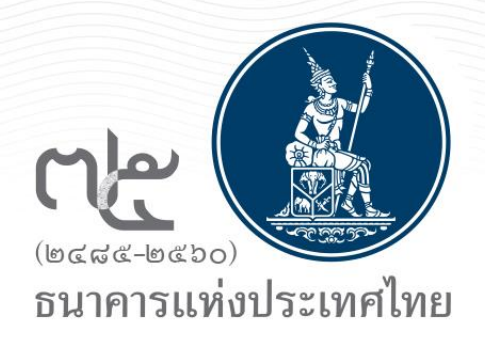

## การลงทะเบียนและการรายงานข้อมูล ของบุคคลรับอนุญาต (Money Changer) ผ่านระบบ Electronic Money Changer (EMCS)

ฝ่ายนโยบายและกำกับการแลกเปลี่ยนเงิน 15 สิงหาคม 2561

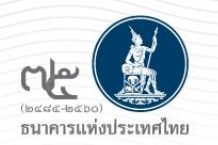

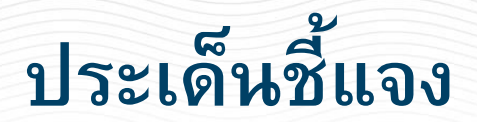

- ระบบ BOT SecureNet
- การลงทะเบียนเพื่อขอใช้บริการส่งข้อมูล
- การส่งรายงาน
- การจัดทำรายงานรูปแบบใหม่

## ระบบ BOT SecureNet

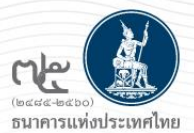

ระบบการใช้บริการทางอิเล็กทรอนิกส์ของธนาคารแห่งประเทศไทย ที่พัฒนาขึ้นเพื่อรองรับการใช้งานผ่าน internet ของผู้ใช้บริการทั่วไป -เพื่ออำนวยความสะดวกในการเข้าถึงข้อมูลและการใช้บริการจาก ธปท. -เพื่อรวมศูนย์การลงทะเบียนการใช้บริการฯ ภายใต้ Single – Username/ Password โดยคำนึงถึงความปลอดภัยในการรับส่งข้อมูล 🔿 ผู้ใช้บริการต้องลงทะเบียนเพื่อเปิดบัญชีผู้ใช้งาน และส่งเอกสารให้ ธปท. ตรวจสอบเพื่อยืนยันตัวตน 🛶 อุปกรณ์ที่ใช้ในการลงทะเบียน : PC/Notebook / บน Windows 7 และ 10 / **Internet Explorer 11** เปิดบัญชี ยื่นคำขอ รับส่งข้อมูล/ ผู้ใช้งาน ใช้บริการต่าง ๆ รายงาน

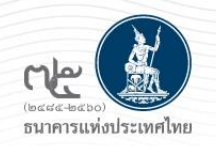

## การส่งรายงานผ่านบริการทางอิเล็กทรอนิกส์ของ ธปท.

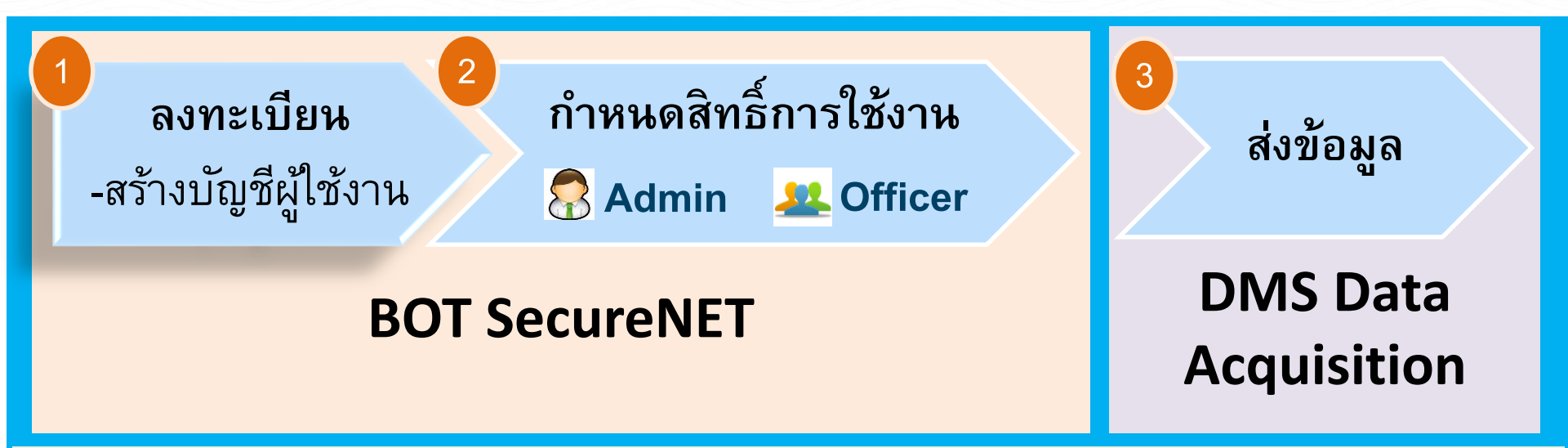

้คู่มือ "การลงทะเบียนและการรายงานข้อมูลการทำธุรกรรมของบุคคลรับอนุญาต″

- 1. คำนิยามที่เกี่ยวข้อง
- 2. วัตถุประสงค์ และขอบเขต
- 3. ระบบ BOT SecureNet
- 4. การลงทะเบียนเปิดบัญชีผู้ใช้งาน
- 5. การกำหนดสิทธิ์
- 6. การส่งข้อมูล
- 7. การจัดทำร**้ายงาน**

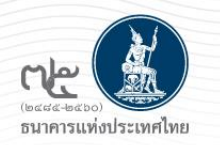

## การเข้าสู่ระบบลงทะเบียนเพื่อขอใช้บริการส่งข้อมูล : การลงทะเบียนใหม่ / ลงทะเบียนครั้งแรก

#### 4.1 การเข้าสู่ระบบลงทะเบียนเพื่อส่งรายงานธุรกรรมของ MC\* <u>ธนาคารแห่งประเทศไทย</u>

1. ไปที่ BOT Website : <u>www.bot.or.th</u> หัวข้อ "รู้จัก ธปท." => บริการทางอิเล็กทรอนิกส์ หรือ 2. ไปที่ link : https://www.bot.or.th/Thai/Pages/default.aspx

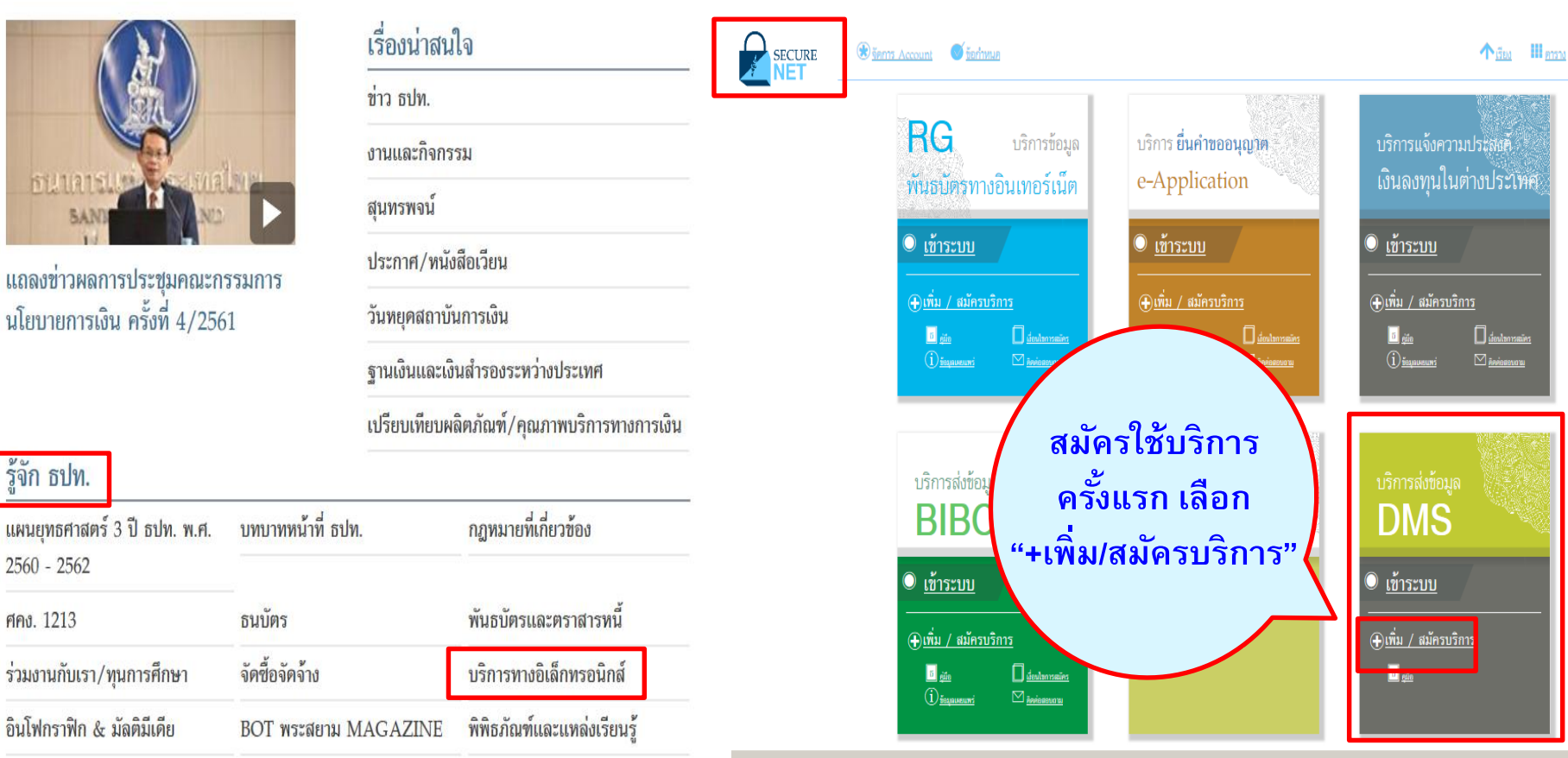

\* ให้ดำเนินการตามคู่มือ "การลงทะเบียนและการรายงานข้อมูลการทำธุรกรรมของบุคคลรับอนุญาต"

รู้จัก ธปท.

2560 - 2562

ศคง. 1213

https://www.bot.or.th/Thai/FinancialMarkets/ForeignExchangeRegulations/ForeignMeansOfPaymenBusinesses/Pages/AuthorizedMoneyChanger.aspx

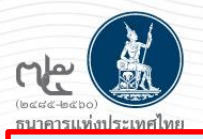

## 4.2 การลงทะเบียนใหม่ / ลงทะเบียนครั้งแรก

#### เลือก "+ สมัครใหม่"

สมัครไหม่

🔍 เพิ่ม/ลด สิทธิ

• เพิ่<u>มบริการ</u>

i di

สมัครใหม่

สมัครไหม่ หากท่านไม่เคยใช้ บริการทางอิเล็กทรอนิกส์ของ ธปท. (SecureNET) มาก่อน

บริการทางอิเล็กทรอนิกส์ (SecureNET)

คือ การให้บริการทางอิเล็กทรอนิกล์อย่างปลอดภัยของ อ.ปก. สำหรับ ประชาชนทั่วไป และนิดิบูคคล เช่น บริการ RG Internet, e-Application, BIBOR เป็นดัน รลา อำเมทินเดิม

#### เพิ่ม/ลด สิทธิ์

หากมีบัญชี SecureNET สำหรับบริการหนึ่งอยู่แล้วและต้องการเพิ่ม อิทธิ์การใช้งานให้บัญชีนั้น เช่น เพิ่มอิทธิ์ให้บัญชีนั้น เป็นผู้ดูแลบัญชี ในองค์กร

#### ເพິ່ມບริการ

ทกนี้มัญชี SecureNET สำหรับบริการหนึ่งอยู่แล้ว และค้องการใช้ บัญชีนั้น สำหรับบริการอื่นเพิ่ม เช่น ใช้บัญชีเดียวกันทั้ง บริการ e-Application และ บริการแจ้งความประสงค์ ธนาคารแห่งประเทศไทย BANK OF THAILAND

หน้าแรก ลงทะเบียน จัดการสิทธิ์ไซ้บริการ คำแนะนำและข้อกำหนด

#### ลงทะเบียน > เงื่อนไขการใช้บริการทางอิเล็กทรอนิกส์

#### เงื่อนไขการใช้ บริการทางอิเล็กทรอนิกส์ของธนาคารแห่งประเทศไทย (BOT SecureNET)

- บริการทางอิเล็กทรอนิคส์ของธนาคารแห่งประเทศไทย เป็นการให้บริการแก่ผู้ใช้งานทั่วไป เพื่ออ่านวยความสะดวกในการเข้าถึงข้อมูลและการใช้บริการจาก ธนาคารแห่งประเทศไทย รวมถึงข้อมูลและการให้บริการอื่น ๆ ที่ธนาคารแห่งประเทศไทยจะจัดให้มีขึ้นต่อไปในอนาคต
- การกระทำใด ๆ ที่กระทำผ่านบริการทางอิเล็กทรอนิกส์ของธนาคารแห่งประเทศไทย หรือการนำข้อมูลใด ๆ ที่ได้จากบริการทางอิเล็กทรอนิกส์ของธนาคารแห่ง ประเทศไทย โดยใช้ชื่อผู้ใช้งาน (Username) และ รหัสผ่าน (Password) ของผู้ใช้บริการ ไม่ว่าการกระทำนั้นจะเกิดขึ้นโดยผู้ใช้บริการหรือบุตคลอื่นใด ผู้ใช้ บริการตกลงให้ถือว่า เป็นการกระทำที่ถูกต้องสมบูรณ์ของผู้ใช้บริการ และผู้ใช้บริการขินขอมรับผิดชอบในการกระทำดังกล่าวเสมือนว่าผู้ใช้บริการเป็นผู้กระทำ ด้วยตนเอง
- ผู้ใช้บริการตกลงว่าธนาคารแห่งประเทศไทยไม่ต้องรับผิดชอบในความเสียหายใด ๆ ที่เกิดขึ้นหรืออาจเกิดขึ้นกับผู้ใช้บริการ หรือบุคคลภายนอกจากการเข้าใช้ บริการทางอิเล็กหรอนิกส์ของธนาคารแห่งประเทศไทย ไม่ว่าโดยเหตุประการใด
- 4. ในครณีที่ระบบคอมพิวเตอร์ของธนาคารแห่งประเทศไทยหรือระบบการติดต่อสื่อสารขัดข้องเป็นเหตุให้ผู้ใช้บริการใม่สามารถเข้าใช้บริการทางอิเล็กทรอนิกส์ของ ธนาคารแห่งประเทศไทยได้ ผู้ใช้บริการตกลงจะไม่ยกเอาเหตุขัดข้องดังกล่าว เป็นข้อเรียกร้องคำทดแทนหรือค่าเสียหายใด ๆ จากธนาคารแห่งประเทศไทย
- 5. ในครณีที่เคิดความเสียหายใด ๆ แก่ธนาคารแห่งประเทศไทยอันเนื่องมาจากการเข้าใช้บริการทางอิเล็กทรอนิกส์ของธนาคารแห่งประเทศไทยของผู้ไข้บริการ ผู้ ใช้บริการตกลงบินขอมรับผิดชอบชดใช้บรรตาค่าทดแทนและหรือค่าเสียหายต่าง ๆ ที่เกิดขึ้นหรืออาจเล็งเห็นได้ว่าอาจเกิดขึ้นต่อไปในอนาคตแก่ธนาคารแห่ง ประเทศไทยโดยสั้นเชิงและปราศจากเงื่อนไขอินไดทั้งสั้น
- ธนาคารแห่งประเทศไทยสงวนสิทธิที่จะแก้ไขเพิ่มเอื่อนไขและข้อกำหนดในการให้บริการและ/ หรือยกเล็กการให้บริการทางอิเล็กทรอนิกส์ของธนาคารแห่ง ประเทศไทยแก่ผู้ใช้บริการเมื่อใดก็ได้ โดยธนาคารแห่งประเทศไทยไม่ต่องขึ้นจงเหตุผลให้กับผู้ใช้บริการทราบแต่อย่างใด
- 7. ผู้ใช้บริการตกลงและยินยอมที่จะปฏิบัติตามเงื่อนไขและข้อกำหนดสำหรับการเข้าใช้บริการทางอิเล็กทรอนิกส์ของธนาคารแห่งประเทศไทย ตามที่ได้กำหนดใน เอกสารนี้รวมถึงเงื่อนไขและข้อกำหนดอื่นใดที่จะจัดให้มีขึ้นในภายหน้า รวมถึงการปฏิบัติตามกฎหมายและกฎระเบียบต่าง ๆ ที่เกี่ยวข้องในการเข้าใช้บริการทาง อิเล็กทรอนิกส์ของธนาคารแห่งประเทศไทย
- บริการทางอิเล็กทรอนิกส์ของธนาคารแห่งประเทศไทย ด้วยตนเองได้ โดยผ่านระบบในหน้าเว็บไซต์การให้บริการทางอิเล็กทรอนิกส์ของธนาคารแห่งประเทศ ไทย ตามกระบวนการ ขั้นตอนและวิธีการตามที่กำหนดไว้ในหน้าเว็บไซต์
- เงื่อนไขและข้อกำหนดการให้บริการทางอิเล็กทรอนิกส์ของธนาคารแห่งประเทศไทยนี้ ให้ใช่บังคับและติความตามกฎหมายไทย และให้ศาลไทย เป็นผู้มีอ่านาจ ในการพิจารณาข้อพิพาทที่เกิดขึ้นตามเงื่อนไขและข้อกำหนดการให้บริการทางอิเล็กทรอนิกส์ของธนาคารแห่งประเทศไทยนี้
- ธนาคารแห่งประเทศไทยสงวนสิทธิไม่ส่งคืนเอกสารประกอบค่าขอใช้บริการ และจะดำเนินการทำลายเอกสารดังกล่าวกรณีที่ผู้สมัครไม่ได้รับการอนุมัติจาก ธนาคารแห่งประเทศไทย

คลิก ่ี 1 ข้าพเจ้ายอมรับตามเงื่อนไขการใช้บริการข้างต้น

🗹 ข้าพเจ้าขอยอมรับตามเมื่อนใชการใช้บริการข้างต้น

> ลงทะเบียนผู้ใช้งานใหม่

คลิก > ลงทะเบียนผู้ใช้งานใหม่

7

| 4.2.1 การลงทะ                                                                                                    | เบียนใหม่ / ลงทะเบียนครั้งแรก (ต่อ)                                                                                                    |
|----------------------------------------------------------------------------------------------------|----------------------------------------------------------------------------------------------------|
| <sub>เพลสส-พลเอง</sub><br>ธนาคารแห่งประเทศไทย ขั้นตอนที่ 1/6 กระ                                                                                                    | อกข้อมูลชื่อผู้ใช้งาน                                                                                                    |
| อนาคารแท่งประเทศไทย<br>BANK OF THAILAND                                                                                                    | รมาคารแห่งประเทศไทย<br>BANK OF THAILAND กรอกชื่อผู้ใช้งาน และคลิก ``ตรวจสอบชื่อผู้ใช้งาน"                                                                                                    |
| หน้าแรก ลงหะเบียน จัดการสิทธิ์ไข้บริการ คำแนะน่าและข้อกำหนด<br>ลงทะเบียน > ขั้นตอนที่ 1 / 6 - กรอกข้อมูลผู้ใช้งาน                                                                                                    | หน้าแรก <sub>จงหะเบียน จัดการถึง</sub> การกำหนดชื่อผู้ใช้งาน<br>-อย่างน้อย 4 ตัวอักษร ไม่เกิน 20 ตัวอักษร<br>ลงทะเบียน <mark>&gt; ขั้นตอนที่ 1 / 6 กรอกข้อ</mark> -ใช้เฉพาะภาษาอังกฤษ หรือตัวเลขอารบิก                                                                                                    |
| <ul> <li>ช่อมูลยู่ใช้งาน</li> <li>ช่อมู่ไข้งาน</li> <li>(Username)</li> <li>รหัสม่วน</li> <li>รหัสม่วน</li> <li>(Password</li> <li>คำแนะนำการถงทะเบียน</li> <li>มีแม้แห่ง</li> <li>เกี่ยนขึ้นหลี</li> <li>(Confirm Password</li> <li>ชื่อ - สกุล กาษาอัง</li> <li>(ไม่มีด่าน่า</li> <li>ชื่อ - สกุล กาษาอัง</li> <li>(ไม่มีด่าน่า</li> <li>ชื่อ - สกุล กาษาอัง</li> <li>(ไม่มีด่าน่า</li> <li>เอกสารยืนมันเท็ร</li> <li>เลยประจำตัวประ</li> <li>มีมล</li> <li>เรื่อมีกระ</li> <li>เมละที่ใช้โนแจ้มนตกระองใช้บริการ</li> <li>โพรสัพท์มีอกิอ</li> <li>ร้ายเป็นอินสที่ใช้โนแจ้มนตกระองใช้บริการ</li> <li>โพรสัพท์มีอกิอ</li> </ul> | รงสุมรูปใช้งาน          ข้อมูสมู่ใช้งาน       -         เป็นธรรมสถาย       -         เป็นระหาสมาน       -         เป็นระหาสมาน       -         เป็นระหาสมาน       -         เป็นมันหร้างหน่า       -         เป็น เป็นหร้างหน่า       -         เป็น เป็นหร้างหน่า       -         เป็น เป็นที่งาน       -         เป็น เป็นที่งาน       -         เป็นหระทั่งการของการของการของ       -         เป็นหระทำหัวเป็นเป็นแห่งการของ       -         เป็นหระทำหัวเป็นเป็นแห่งหลาการของไขใบราม       -         เป็นระทำหัวเป็นเป็นแห่งหลาการของไขใบราม       -         เป็นระทำหรังหรรมการของไขใบราม       - |
| คำแนะนำการลงทะเบียน<br>สำหรับ บริการทางอิเล็กทรอนิกส์ของธนาคารแห่งประเทศไทย<br>1 บุคคล สามารถมี บัญขีผู้ใช้งาน ได้เพียง 1 บัญขี<br>และ ไม่สามารถเปลี่ยน ชื่อผู้ใช้งาน (username) ได้<br>ในกรณีที่ต้องการ เพิ่มสิทธิ์ใช้บริการ<br>กรุณาเลือกหัวข้อ จัดการสิทธิ์ใช้บริการ ด้านบน                                                                                                    | =>กรอกข้อมูลครบถ้วน คลิก → > ดำเนินการต่อ<br>การกำหนดรหัสผ่าน (Password)<br>-ต้องมีอย่างน้อย 8 ตัวอักษร แต่ไม่เกิน 20 ตัวอักษร<br>-ต้องมีอักษรภาษาอังกฤษตัวเล็กอย่างน้อย 1 ตัวอักษร<br>-ต้องมีตัวเลขอย่างน้อย 1 ตัวเลข                                                                                                    |

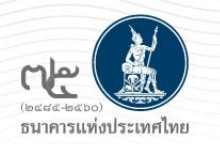

## การลงทะเบียนใหม่ / ลงทะเบียนครั้งแรก มี 2 กรณี 1. บุคคลธรรมดา : ดำเนินการเพื่อตนเอง 2. นิติบุคคล : ดำเนินการแทนนิติบุคคล

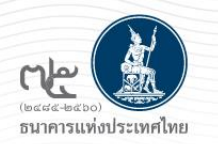

## การลงทะเบียนใหม่ / ลงทะเบียนครั้งแรก กรณีบุคคลธรรมดา : ดำเนินการเพื่อตนเอง

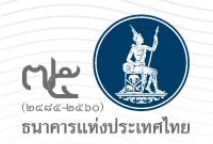

## 4.2.2 การลงทะเบียนใหม่ / ลงทะเบียนครั้งแรก (ต่อ)

## ขั้นตอนที่ 2/6 ขอสิทธิ์การใช้บริการ <u>กรณีบุคคลธรรมดา : ดำเนินการเพื่อตนเอง</u>

| BANK OF THAILAND                                                                                                    | BUIRTSแห่งประเทศไทย<br>BANK OF THAILAND                                                                                                    |
|----------------------------------------------------------------------------------------------------|----------------------------------------------------------------------------------------------------|
| หน้าแรก ลงหะเบียน จัดการสิทธิ์โซ้บริการ คำแนะนำและซ้อกำหนด -                                                                                                    | หน้าแรก ลงหะเบียน จัดการสิทธิ์ใช้บริการ คำแนะนำและข้อกำหนด -                                                                                               |
| ลงทะเบียน - ขั้นตอนที่ 2 / 6 - ขอสิทธิ์การใช้บริการ                                                                                                    | ลงทะเบียน > ขั้นตอนที่ 2 / 6 - ขอสิทธิ์การใช้บริการ                                                                                                    |
| กลุ่มบริการ<br>บริการที่ต้องการ (DMS) Data Acquisition                                                                                                    | กลุ่มบริการ เรื่องการ                                                                                                    |
| ต่างนินการเพื่อตนเอง     ()     ต่างนินการแทนนิติบุตลล                                                                                                    | ค่ายอใช้บริการ - (DMS) Data Acquisition - บุคคลอรรมดา                                                                                                    |
| ลิทธิ์การใช้บริการ<br>ที่เชื่อมูลและรับกลุมลการสะ 🧟<br>DF_RPIA (Retail Investors' Portfolio and Derivative Investment Abroad)<br>DF_RPIA 2017 (Retail Investors' Portfolio and Derivative Investment Abroad) | า้นที่มีผลใช้งาน 15 ลิตาคม 2561<br>สิทธิ์การใช้บริการ ส่งขังมูลและเรียกลูผลการส่ง<br>DF_EMC (Electronic Money Changer)<br>ไม่ถูกต้อง คลิก →ลบคำขอใช้บริการ |
| ☑ DF_EMC (Electronic Money Changer) ✓ ม้อนกลับ + เพิ่มศาขอสิทธิ์การใช้บริการ คลิกาถูกต้อง <=                                                                                                    | ไม่ถูกต้อง คลิก <b>→ 🤇 ข้อนกลับ &gt; สำเนินการต่อ</b> 🏎 ถูกต้อง คลิก                                                                                       |

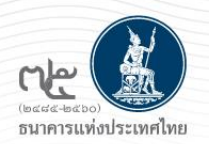

# 4.2.3 การลงทะเบียนใหม่ / ลงทะเบียนครั้งแรก (ต่อ)1. กรณีบุคคลธรรมดา : ดำเนินการเพื่อตนเอง

ขั้นตอนที่ 3/6 รายละเอียดเพิ่มเติมสำหรับ กลุ่มบริการ DA Internet : กรอกข้อมูลเพิ่มเติม

| iusin   | ละพระมียน จัดการสิทธิไซ่            | เรีการ คำแนะนำและข้อกำหนด *                    |                |
|---------|-------------------------------------|------------------------------------------------|----------------|
| กะเดียน | > ขั้นตอนที่ 3 / 6 - รายละเอียดเพื่ | ขเดิมล่าหรับ กลุ่มบริการ DA Internet           |                |
| •       | Njavinne DA Internet - yawa         |                                                |                |
|         | ต่านำหน้าชื่อ                       | ● 500 50 0 50 0 50 mm 0 50m                    | ]-             |
|         | 62 - สกุล (ภาษกโหม)                 | WAREN BANGAL                                   |                |
|         | Es - ana (maniferra)                | Test Exchange                                  |                |
|         | เอกสารเวินบันตัวตน                  | ອ ບໍ່ສະປະຊຳຄຳປະຍາຍນ O                          |                |
|         | ปสมกรณุตสม                          | <ul> <li>บลลองหมลาในประเทศ O ขลลองห</li> </ul> | นอาโนสาสประเทศ |
|         | Aryona                              | THAILAND                                       |                |
|         | ประเทศจิตาสัย                       | THAILAND                                       |                |
|         | รับเกิด                             | 15/08/2510                                     | ath 31/12/2555 |
|         | ที่อยู่ปัจจุบัน                     |                                                |                |
|         | ป้านเพยพี                           | 222                                            |                |
|         | পদ্ধাৰ্থন                           |                                                |                |
|         | 1000                                |                                                |                |
|         | frank.                              | 8751994                                        |                |
|         | work / ecou                         | 1.140/2014                                     |                |
|         | anno / anno                         | VIRDURN .                                      |                |
|         | Gertin                              | INSURATION AND IN TALKS                        | ×              |

# 4.2.4 การลงทะเบียนใหม่ / ลงทะเบียนครั้งแรก (ต่อ) 1. กรณีบุคคลธรรมดา : ดำเนินการเพื่อตนเอง

ขั้นตอนที่ 4/6 ตรวจสอบรายละเอียดคำขอใช้บริการ

| หน้าแรก   | ลงทะเบียน          | จัดการสิทธิ์โซ้บริการ | สำหนะนำและข้อกำหนด |  |
|-----------|--------------------|-----------------------|--------------------|--|
| ลงทะเบียน | > ชั้นดอนที่ 4 / 6 | - ตรวจสอบรายละเอียดค่ | าขอใช้บริการ       |  |

| ต่ายอไซ่บริการ           |                                                  |  |  |  |  |
|--------------------------|--------------------------------------------------|--|--|--|--|
| <b>6</b> อผู้โซ้งาน      | money                                            |  |  |  |  |
| 60 - 110                 | หลสอบ และหมิน                                    |  |  |  |  |
|                          | Test Exchange                                    |  |  |  |  |
| หมายเพยบัตรประชาชน       | 3102001970785                                    |  |  |  |  |
| 5000                     | acythipp@bot.or.th                               |  |  |  |  |
| หมายเพริเทรศักรมีอก้อ    | 023567814                                        |  |  |  |  |
| งนายเลขโพรสัพเพิที่ปางาน | 023567814                                        |  |  |  |  |
| คำขอ                     | ใช้บริการ - (DMS) Data Acquisition - บุคคลธรรมดา |  |  |  |  |
| วันที่มีสะคใช้งาน        | 15 8anea 2561                                    |  |  |  |  |
| สิทธิ์การใช้บริการ       | สะข้อมูลและเรียกสุมลการสะ                        |  |  |  |  |
|                          | DF EMC (Electronic Money Channer)                |  |  |  |  |

| 🛛 ข้าพเจ้าขอรับรอง |                    |  |
|--------------------|--------------------|--|
| < ข้อนกลับ         | > ส่งศาขอลงทะเบียน |  |

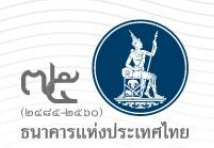

# 4.2.5 การลงทะเบียนใหม่ / ลงทะเบียนครั้งแรก (ต่อ)1. กรณีบุคคลธรรมดา : ดำเนินการเพื่อตนเอง

### ขั้นตอนที่ 5/6 ยืนยันการลงทะเบียน

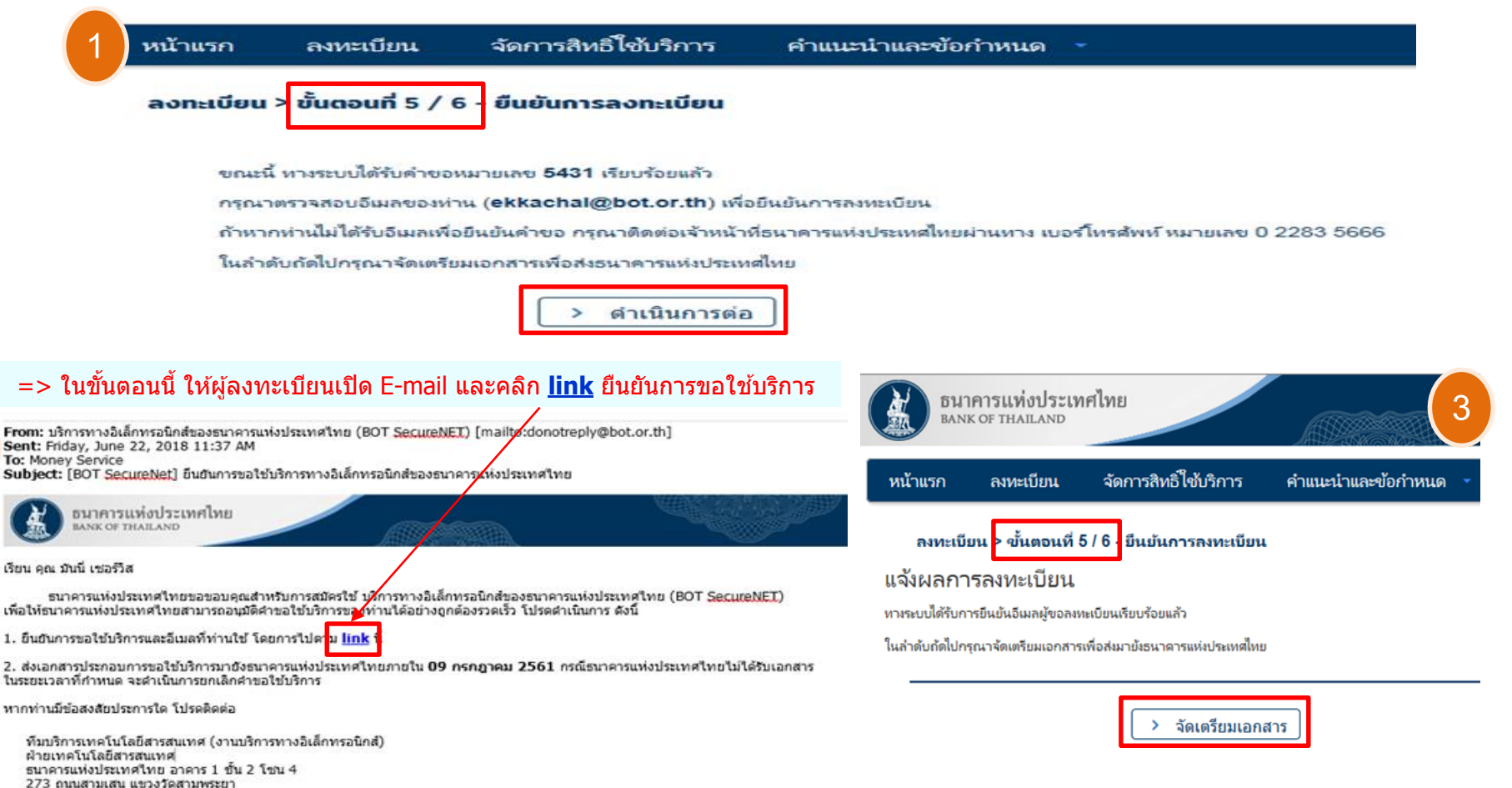

ขอแสดงความนับถือ

ธนาคารแห่งประเทศไทย

เขตพระนคร กรุงเทพา 10200 โทร: 0 2283 5666 อีเมล: ServiceD@bot.or.th

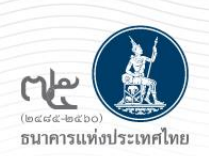

# 4.2.6 การลงทะเบียนใหม่ / ลงทะเบียนครั้งแรก (ต่อ)1. กรณีบุคคลธรรมดา : ดำเนินการเพื่อตนเอง

### ขั้นตอนที่ 6/6 จัดเตรียมเอกสารประกอบคำขอใช้บริการ

| หน้าแรก                | ลงทะเบียน                                                                 | จัดการสิทธิ์ใช้บริการ                                                                    | คำแนะนำและข้อกำหนด 🔻                                                                                                    |
|------------------------|---------------------------------------------------------------------------|------------------------------------------------------------------------------------------|----------------------------------------------------------------------------------------------------|
| งทะเบีย                | น > ขั้นตอนที่ 6 / 6                                                      | - จัดเตรียมเอกสารประก                                                                    | กอบคำขอใช้บริการ                                                                                                    |
| <b>อกสารเ</b><br>เอกสา | <b>ประกอบคำขอใช้บริก</b><br>รสำหรับการ ลงทะเบียน<br>• สำเนาบัดรประจำดัวปะ | <b>ารเลขที่ 4521 (ท่านสาเ<br/>บริการทางอิเล็กทรอนิกส์ขอ</b><br>ระชาชน หรือหนังสือเดินทาง | มารถดาวน์โหลดเอกสารประกอบคำขอใช้บริการ ตาม Link ด้านล่าง)<br>องรนาคารแห่งประเทศไทย (BOT SecureNet)<br>หรือใบต่างด้าว ของผู้ลงทะเบียน (ลงลายมือชื่อรับรองสำเนาถูกต้อง) |
| nload<br>ฟอร์ม         | <ul> <li>หนังสือแสดงความตกล<br/>(สำหรับแต่ละผู้มอบอำน</li> </ul>          | งขอใช้บริการรับส่งข้อมูลอิเล็กห<br>เาจ ส่งครั้งแรกครั้งเดียวสำหรับเ                      | เรอนิกส์ผ่านระบบบริหารข้อมูล<br>ทุกบริการในกลุ่ม บริการงานส่งข้อมูล)                                                                                                  |
| ที่ส                   | โปรดจัดเตรียมเอกสารข้าง<br>อยู่ในการจัดส่งเอกส                            | เต้นให้ครบก้วนและส่งไปยังที่อยู่ ต่<br>าร หืมเ<br>ฝ่าย<br>ธนา                            | ด้านล่างนี้<br>ด้านล่างนี้<br>บริการเทคโนโลยีสารสนเทศ (งาน BOT SecureNET)<br>มเทคโนโลยีสารสนเทศ<br>กคารแห่งประเทศไทย อาคาร 1 ชั้น 2 โชน 4                             |
|                        |                                                                           | 273<br>เขต                                                                               | 3 ถนนสามเสน แขวงวัดสามพระยา<br>พระนคร กรุงเทพฯ 10200                                                                                                    |
|                        |                                                                           |                                                                                          | ทพวง กับเขวบเข้าพิวาร                                                                                                    |

https://www.bot.or.th/Thai/Statistics/DataManagementSystem/Standard/DMSDA/Pages/DMSDA.aspx

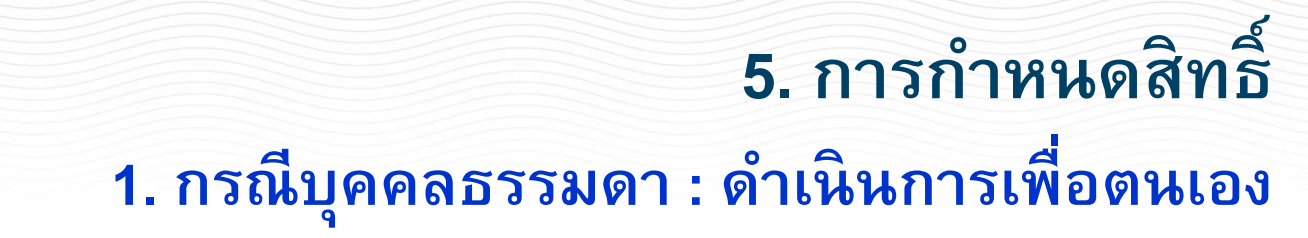

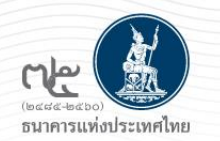

## หลัง ธปท. อนุมัติเปิดบัญชีผู้ใช้งานให้ผู้ลงทะเบียน

## ธปท. จะเป็นผู้กำหนดสิทธิ์ให้ผู้ขอใช้บริการ

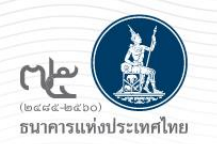

## การลงทะเบียนใหม่ / ลงทะเบียนครั้งแรก กรณีนิติบุคคล : ดำเนินการแทนนิติบุคคล

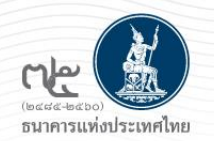

## 4.2.2 การลงทะเบียนใหม่ / ลงทะเบียนครั้งแรก (ต่อ)

## ขั้นตอนที่ 2/6 ขอสิทธิ์การใช้บริการ : กรณีนิติบุคคล : ดำเนินการแทนนิติบุคคล

| ธนาคารแห่งประเทศไทย<br>BANK OF THAILAND                                                                                                    |                                                                                                    |
|----------------------------------------------------------------------------------------------------|----------------------------------------------------------------------------------------------------|
| หน้าแรก ลงทะเบียน จัดการสิทธิ์ใช้บริการ คำแนะนำและซ้อกำหนด -                                                                                                    | หน้าแรก ลงหะเบียน จัดการสิทธิโซ้บริการ คำแนะนำและซ้อกำหนด •                                                                                                    |
| ลงทะเบียน > ขั้นตอนที่ 2 / 6 - ขอสิทธิ์การใช้บริการ                                                                                                    | ลงทะเบียน > ขั้นตอนที่ 2 / 6 - ขอสิทธิ์การใช้บริการ                                                                                                    |
| กลุ่มบริการ ทั้งหมด 🔽<br>บริการที่ต้องการ (DMS) Data Acquisition 💌                                                                                                    | กลุ่มบริการ รานรับส์รข้อมูล 💟<br>บริการที่ต้องการ                                                                                                    |
| <ul> <li>ดำเนินการเพื่อตนเอ ดำเนินการแทนนิติบุคคล</li> <li>ข้อมูลนิติบุคคล</li> <li>เอกสารยืนยันนิติบุคคล</li> <li>เลขทะเบียนนิติบุคคล</li> <li>เลขทะเบียนนิติบุคคล</li> <li>เลขทะเบียนนิติบุคคล</li> <li>เลขทะเบียนนิติบุคคล</li> </ul> | ศ้าขอใช้บริการ - (DMS) Data Acquisition - รับผอบอำนาจทำแทนนิติบุตคล<br>เศษทะเบียนใต้บุตคล 0107604000100<br>ประเทศผู้ออกเอกสาร THAILAND<br>ซึ่ง ผู้ผอบจำนาจ ทดสอบ แลกเปลี่ยนเงิน<br>รันเทีมีผลใช้งาน 13 มิกุนายน 2561<br>สิทธิ์การใช้บริการ จัดการสิทธิ์แทนนิติบุตคล<br>เป็นผู้ปฏิบัติภาน |
| ข้อนิติบุคคล หดสอบ แลกเปลี่ยนเงิน * <i>ใส่ข้อเต็มตามหนังสือรับรองการจดหะเบียน</i><br>สิทธิ์การเ็ชับริการ ☑ จัดการสิทธิ์แทนนิติบุคคล<br>□ เป็นผู้จัดการหัวข้อ<br>☑ เป็นผู้ปฏิบัติงาน<br>                                                  | ไม่ถูกต้อง คลิก ➡ < ช่อนกลับ > ศาเนินการต่อ ← คลิก ถูกต้อง<br>เธิ์                                                                                                    |

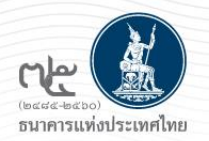

## 4.2.2 การลงทะเบียนใหม่ / ลงทะเบียนครั้งแรก (ต่อ)

## ้ขั้นตอนที่ 2/6 ขอสิทธิ์การใช้บริการ : กรณีดำเนินการแทนนิติบุคคล + <u>ดูแลนิติบุคคลมากกว่า 1 แห่ง</u>

|                                                                                                    | หน้าออก ลองอบัยน น้อการสิทธิ์ใช้บริการ ส่วอแห่วนลอยังก่ายนต                                                  |
|----------------------------------------------------------------------------------------------------|----------------------------------------------------------------------------------------------------|
| เรก ลงหะเบียน จัดการสิทธิ์ใช้บริการ คำแนะนำและข้อกำหนด •                                                                                                    | ลงกะเบียน > ยั้นตอนที่ 2 / 6 - ขอลิทธิ์การใช้บริการ                                                          |
| เบียน 2 ขั้นตอนที่ 2 / 6 - ขอสิทธิ์การใช้บริการ                                                                                                    | värvefalaerne (DMS) Data Acquisition                                                                         |
| กลุ่มปการ กามกับส์กข้อมูล 💟<br>ปการที่ต้องการ                                                                                                    | -ให้เลือกบริการที่ต้องการ :<br>(DMS) Data Acquisition<br>-กรอกข้อมูลนิติบุคคล                                |
| คำขอใช้บริการ - (DMS) Data Acquisition - รับขอบอำนาจทำแหนนิดีบุคคล<br>เพราะเบียนนิดิบุคคล 0107604000100<br>ประเทศปูออกเอกสาร THAILAND<br>สื่อ มีขอบร่านวน Money Service | -เลือก +เพิ่มคำขอสทธิฯ<br>กรณีเพิ่มนิดิบุคคลอัก ให้ทำ<br>กรณีเพิ่มนิดิบุคคลอัก ให้ทำ<br>กามวิธีนี้ไปเรื่อย ๆ |
| ขอ ผูมของหาง Money Service<br>วันที่มีแก่ใช้งาน 13 มิกุนายน 2551<br>สิทธิภาพิชัยริการ จัดการกิบริมานมิมันุตตล<br>เป็นมันไปปลาน                                          | Admitistere (DATA) Data Accession of Accession                                                               |
| — ลมศำขอไข้บริการ                                                                                                    | และของโอนนี้สัญสสม D1055560835500<br>ประเทศปู้ออกเลขสาย THAILAND<br>ชื่อ ปู่ออนสำหาร ระสรอน และเปลี่ยนไห     |
| < ข้อนกลีบ 🕞 ดำเนินการต่อ                                                                                                    | indiandulera 15 korren 2001<br>Anterschelans<br>Andedelera<br>Andedelera<br>Andedelera                       |
|                                                                                                    | ไม่ถูกต้อง คลิก 🔿 🧰 เมษายา 🖿 เป็นหมาย เป็นสาราวมีสาราปได้เหตุ 🦛 คลิก ถูกต้อง                                 |

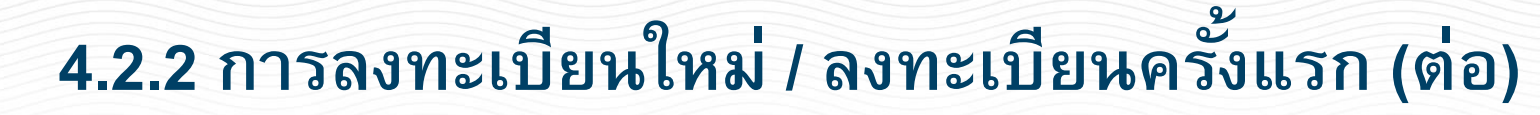

## ้ขั้นตอนที่ 2/6 ขอสิทธิ์การใช้บริการ : กรณีดำเนินการแทนนิติบุคคล + <u>ดูแลนิติบุคคลมากกว่า 1 แห่ง</u>

| น้ำแรก     | ລາກເວເບີຍາ.               | รัตการสิทธิโซ้นร่                                                     | lons                                   | สำหรับน้ำและหัง                                                                      | งคำหนด -         |                                                                   |
|------------|---------------------------|-----------------------------------------------------------------------|----------------------------------------|--------------------------------------------------------------------------------------|------------------|-------------------------------------------------------------------|
| งกะเบียน : | > ขั้นดอนที่ 2 / 6        | - ขอสิทธิ์การใช้บ                                                     | šms                                    |                                                                                      |                  |                                                                   |
|            | กลุ่มปก<br>ปริการที่ส่วงก | ns <u>Nersea</u>                                                      |                                        | ۲                                                                                    | )                | M                                                                 |
|            |                           | ต่างเรียบริกา                                                         | s - (DMS                               | i) Data Acquisitio                                                                   | ท - จับมอบอำนา   | สสารคณิสินสสารค                                                   |
|            |                           | สลงค์ไปมามีเสอง<br>สารกอกอาร์ส<br>ส่วนของผู้ ออ้                      | 010555<br>THAILA                       | 6083650<br>ND<br>มหารณ์สี่ยนมีหม                                                     |                  |                                                                   |
|            |                           | วันที่มิเมชิชงาน<br>สิทธิ์การใช้บริการ                                | 15 ລັດກາ<br>ເດັດກາດໃຫ້<br>ເປັນເຫຼີດຫຼື | หม 2561<br>เชิ้มระมันสีบุคคล<br>บัลิคาน                                              |                  |                                                                   |
|            |                           |                                                                       |                                        | - audreate                                                                           | อังสิการ         |                                                                   |
|            |                           | ผ่างของขับรักรร<br>ครารเป็นปปัตรค<br>พระกรวดกรัฐ<br>ครารว่ายอนรู้ อชิ | 010555<br>THAILA<br>118/201            | <ol> <li>bata Acquisite</li> <li>6083651</li> <li>ND</li> <li>มกณี่ยนใน11</li> </ol> | ที่ - จับขอบอำนา | ระสาวอา <del>ยมีสีบุตส</del> ภ                                    |
|            |                           | วันที่มันเช็ชงาน<br>สิทธิ์การใช่บริการ                                | 15 ໂອກ<br>ຈັດກາດໃນ<br>ເປັນຜູ້ປະຊີ      | คม 2561<br>เชิ้มงานได้บุคคล<br>บัติศาน                                               |                  |                                                                   |
| ไม่ถู      | เกต้อง คลิก ➡             | < ย่อนกลั                                                             | 2                                      | <ul> <li>คมสำรอไข</li> <li>สำหนินการต่อ</li> </ul>                                   | iutions          | กรณี "ไม่ต้องการ″<br>เพิ่มนิดิบุคคลแล้ว<br>ให้คลิก "ดำเนินการต่อ″ |

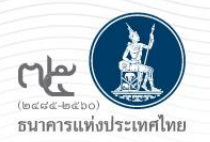

## 4.2.3 การลงทะเบียนใหม่ / ลงทะเบียนครั้งแรก (ต่อ)

## 2. กรณีนิติบุคคล : ดำเนินการแทนนิติบุคคล

### ้ขั้นตอนที่ 3/6 รายละเอียดเพิ่มเติมสำหรับ กลุ่มบริการ DA Internet : กรอกข้อมูลเพิ่มเติม

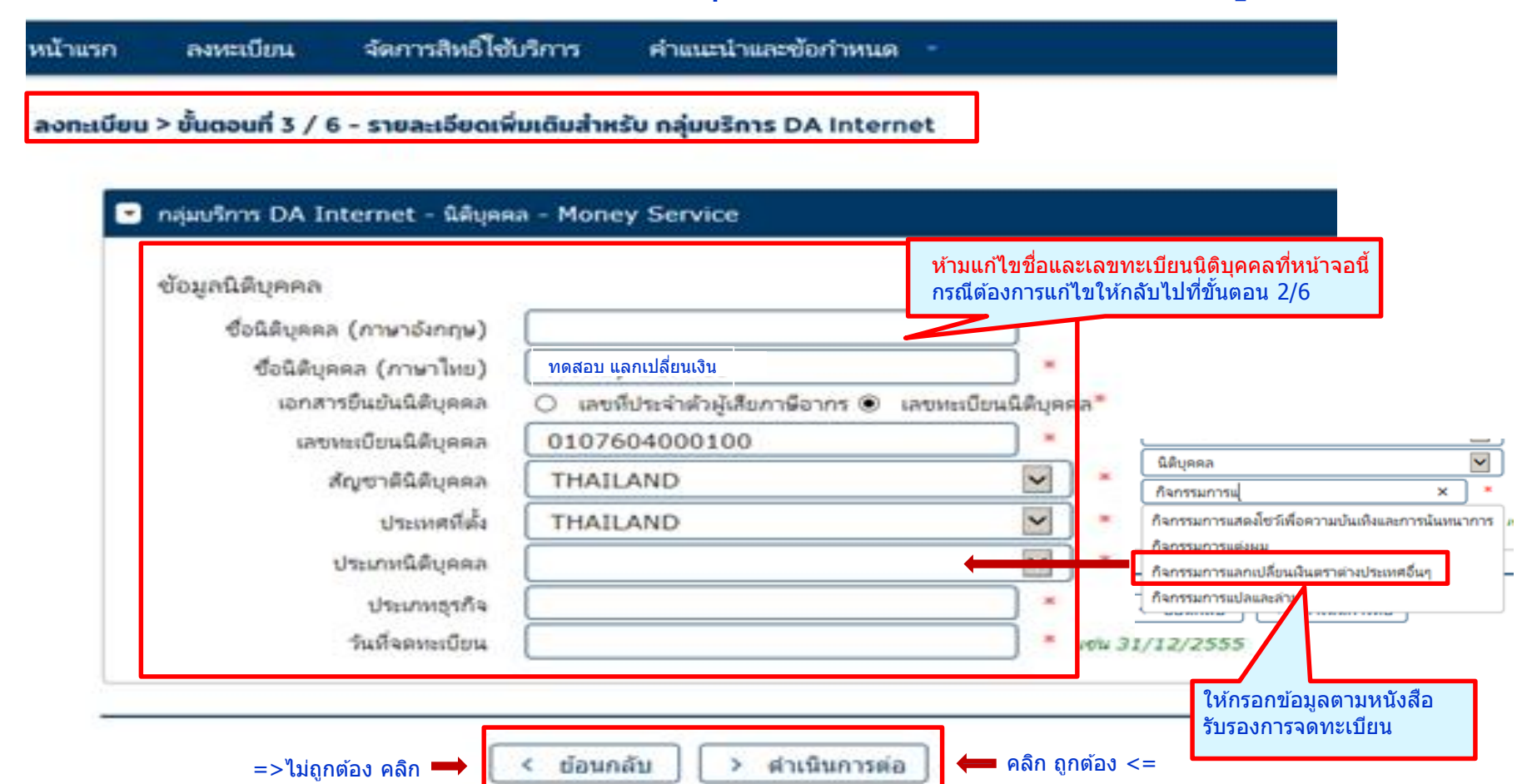

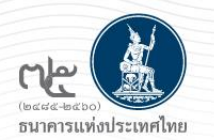

# 4.2.4 การลงทะเบียนใหม่ / ลงทะเบียนครั้งแรก (ต่อ) 2. กรณีนิติบุคคล : ดำเนินการแทนนิติบุคคล

### ขั้นตอนที่ 4/6 ตรวจสอบรายละเอียดคำขอใช้บริการ

| หน้าแรก   | ลงทะเบียน          | จัดการสิทธิ์ใช้บริการ  | คำแนะนำและข้อกำหนด |  |
|-----------|--------------------|------------------------|--------------------|--|
| ลงทะเบียเ | > ขั้นตอนที่ 4 / 6 | - ตรวจสอบรายละเอียดค่ำ | าขอใช้บริการ       |  |

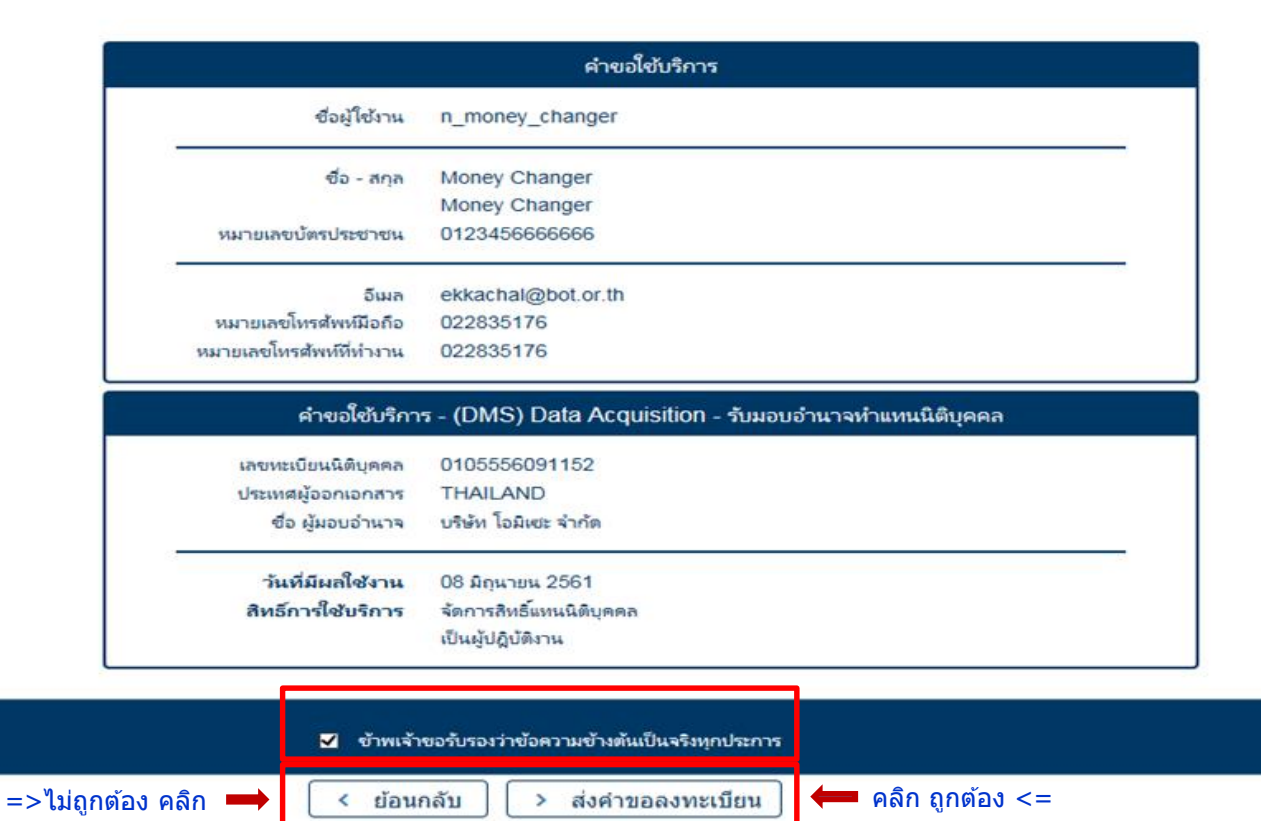

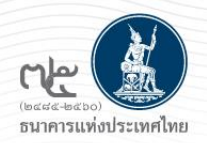

## 4.2.5 การลงทะเบียนใหม่ / ลงทะเบียนครั้งแรก (ต่อ)

### 2. กรณีนิติบุคคล : ดำเนินการแทนนิติบุคคล

### ขั้นตอนที่ 5/6 ยืนยันการลงทะเบียน

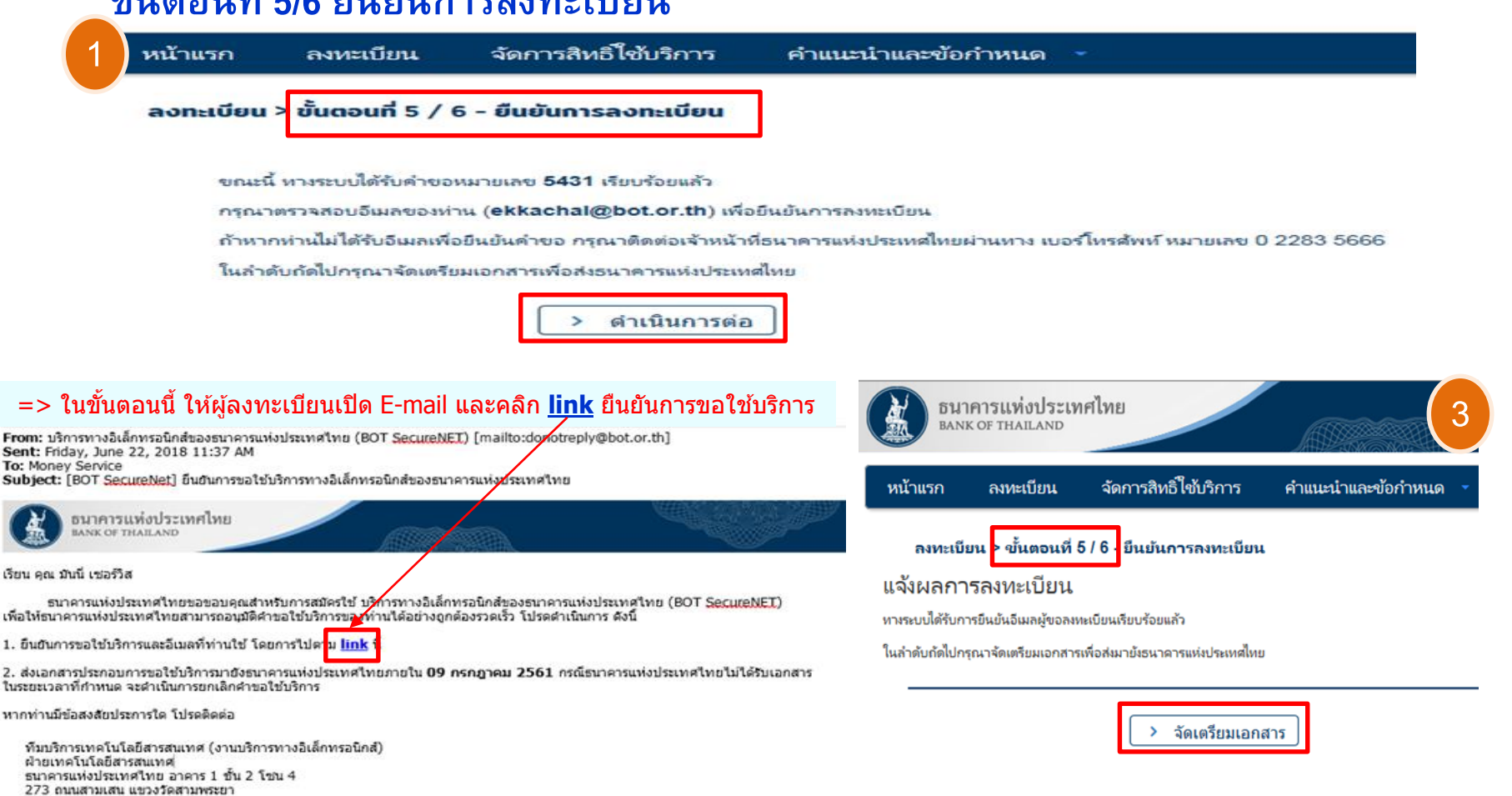

ขอแสดงความนับถือ

ธนาคารแห่งประเทศไทย

เขตพระนคร กรุงเทพา 10200 โทร: 0 2283 5666 อีเมล: <u>ServiceD@bot.or.th</u>

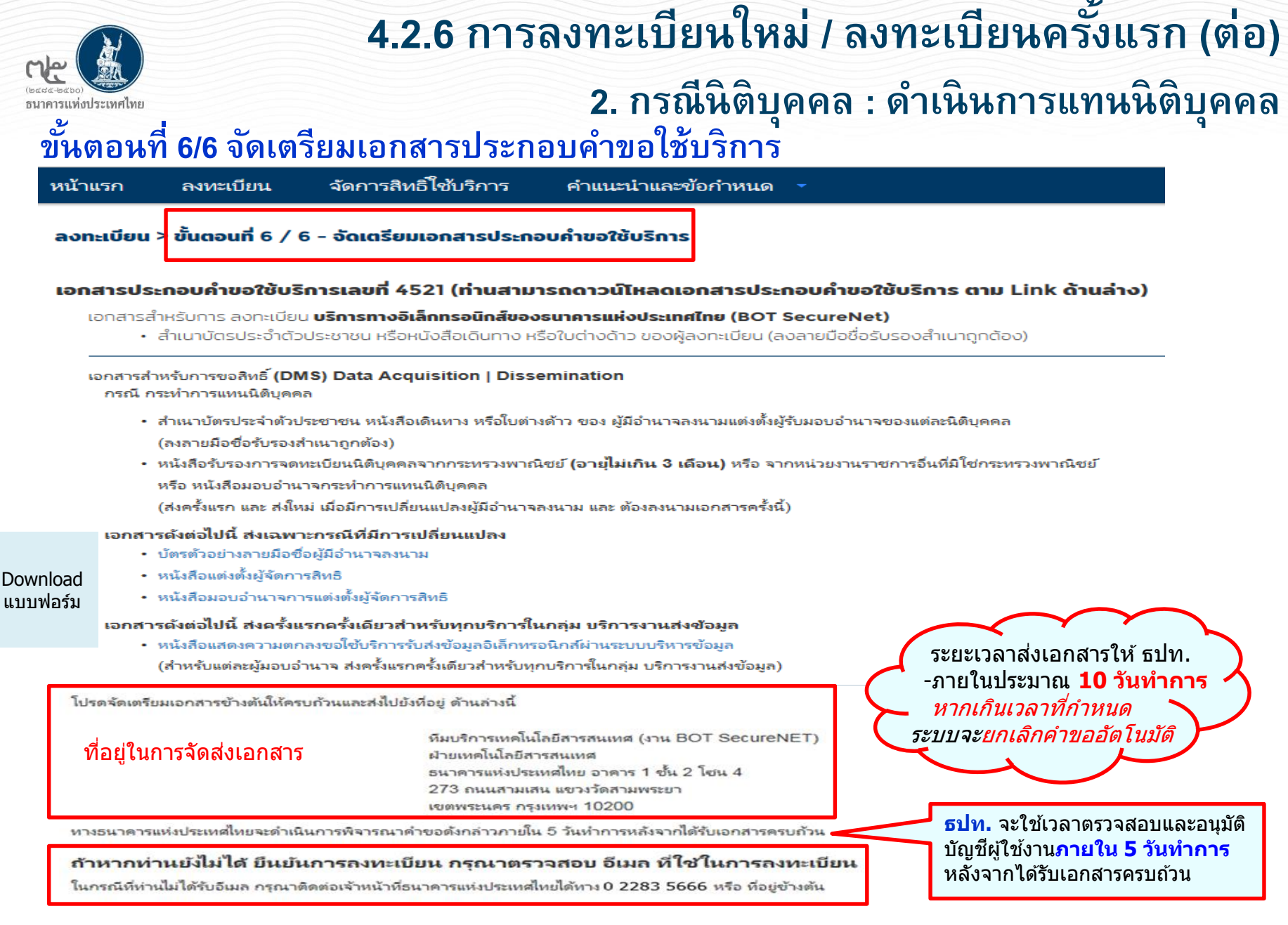

#### https://www.bot.or.th/Thai/Statistics/DataManagementSystem/Standard/DMSDA/Pages/DMSDA.aspx

## เอกสาร download เพิ่มเติม จาก BOT Website

## กรณีดำเนินการแทนนิติบุคคล

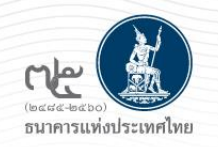

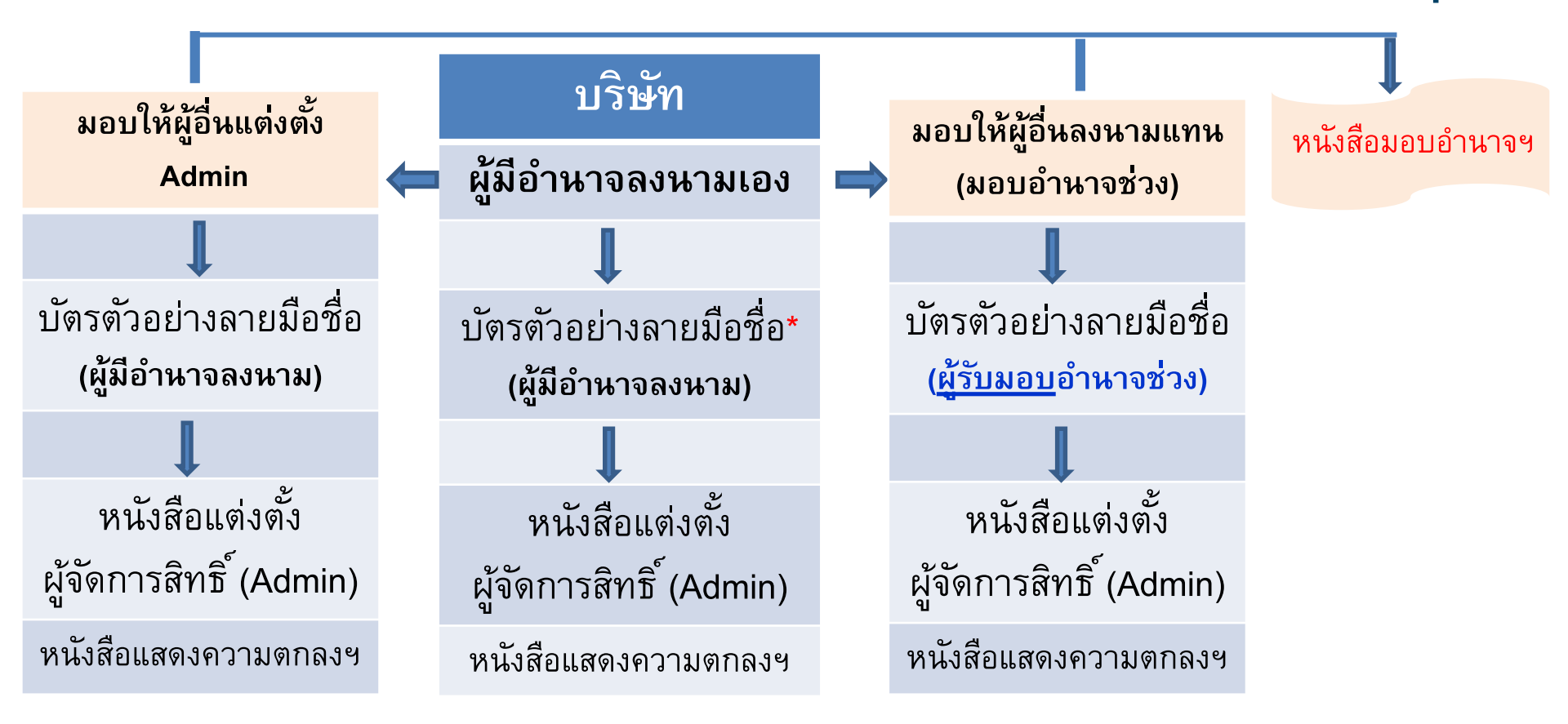

\*การแจ้งตัวอย่างลายมือชื่อ ให้แจ้งตามเงื่อนไขที่กำหนด เช่น บริษัทมีผู้มีอำนาจลงนาม 2 คน ใน 5 คน ก็สามารถให้ตัวอย่างลายมือชื่อ เพียง 2 คน และ 2 คนดังกล่าว ต้องเป็นผู้ลงนามในเอกสารที่เกี่ยวข้อง

#### Link : ดาวน์โหลดเอกสารข้างตัน

https://www.bot.or.th/Thai/Statistics/DataManagementSystem/Standard/DMSDA/Pages/DMSDA.aspx

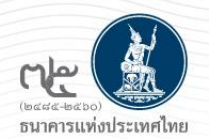

## 4.2.6 การลงทะเบียนใหม่ / ลงทะเบียนครั้งแรก (ต่อ)

#### E-mail แจ้งว่าได้รับเอกสารประกอบการขอใช้บริการทางอิเล็กทรอนิกส์ของธนาคารแห่งประเทศไทย

From: บริการทางอิเล็กทรอนิกส์ของธนาคารแห่งประเทศไทย (BOT SecureNET) [mailto:donotreply@bot.or.th] Sent: Monday, June 25, 2018 2:29 PM To: Money Service Subject: [BOT <u>SecureNet</u>] แจ้งผลการขอใช้บริการทางอิเล็กทรอนิกส์ของธนาคารแห่งประเทศไทย

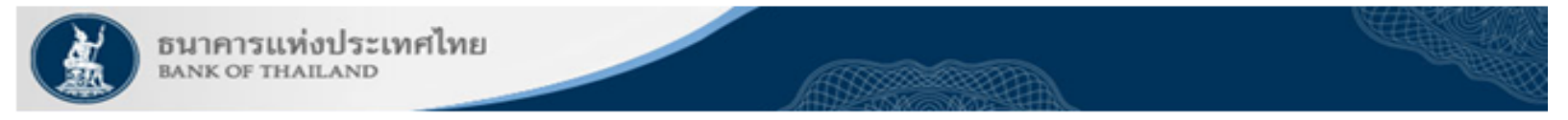

เรียน คุณ มันนี่ เชอร์วิส

ธนาคารแห่งประเทศไทยได้รับเอกสารประกอบคำขอลงทะเบียนของท่านแล้ว โดยจะตรวจสอบเอกสาร และแจ้งผลการอนุมัติให้ท่านทราบต่อไป

หากท่านมีข้อสงสัยประการใด โปรดดิดต่อ

ทีมบริการเทคโนโลยีสารสนเทศ (งานบริการทางอิเล็กทรอนิกส์) ฝ่ายเทคโนโลยีสารสนเทศ ธนาคารแห่งประเทศไทย อาคาร 1 ชั้น 2 โชน 4 273 ถนนสามเสน แขวงวัดสามพระยา เขตพระนคร กรุงเทพฯ 10200 โทร: 0 2283 5666 อีเมล: ServiceD@bot.or.th

ขอแสดงความนับถือ

ธนาคารแห่งประเทศไทย

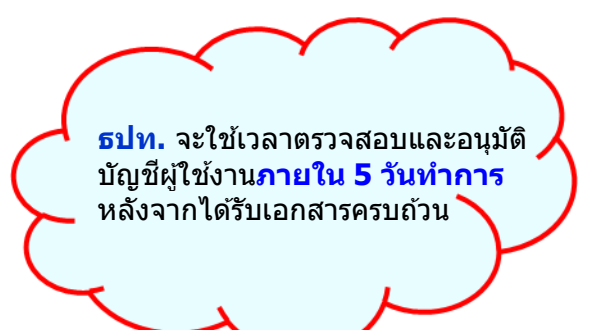

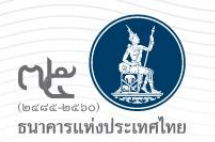

## การกำหนดสิทธิ์

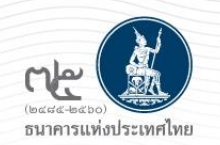

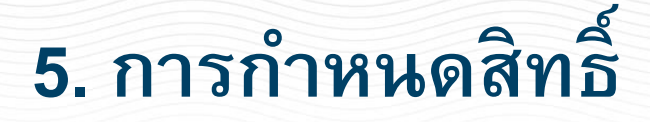

## 2. กรณีนิติบุคคล ดำเนินการแทนนิติบุคคล

ผู้จัดการสิทธิ์ (Admin) ของนิติบุคคล •กำหนดสิทธิ์ให้<u>ตนเอง</u> และ •<u>อนุมัติ</u>การใช้งานของ<u>ผู้ปฏิบัติงาน</u> และ •กำหนดสิทธิ์ให้<u>ผู้ปฏิบัติงาน</u> (Officer)

ทั้งนี้ 1 องค์กร สามารถมี Admin และ Officer ได้หลายคน 1 คน สามารถเป็น

- Admin ແລະ Officer
- ตัวแทนได้มากกว่า 1 องค์กร

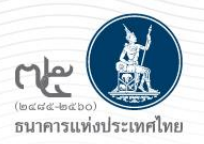

## 5. การเข้าสู่ระบบเพื่อกำหนดสิทธิ์

1. ไปที่ BOT Website : <u>www.bot.or.th</u> หัวข้อ "รู้จัก ธปท." => บริการทางอิเล็กทรอนิกส์ หรือ 2. ไปที่ link : https://www.bot.or.th/Thai/Pages/default.aspx

|                                             |                             | เรื่องน่าสน่                           | ใจ                              | SECURE<br>NET | 🛞 šenna Account 🛛 Šienn                                                                                                    | פנואננ                        |                                                     | <u>↑<u>ina</u> 1</u>                                                                            | <b>111</b> <u>8151</u> |
|---------------------------------------------|-----------------------------|----------------------------------------|---------------------------------|---------------|----------------------------------------------------------------------------------------------------|-------------------------------|-----------------------------------------------------|-------------------------------------------------------------------------------------------------|------------------------|
| SUITATS IN CALIFORNIA                       |                             | ขาว ธปท.<br>งานแล <mark>ะกิจก</mark> ร | รม                              |               | RG                                                                                                    | บริการข้อมูล                  | บริการ <mark>ยื่นคำขออนุญาต</mark>                  | บริการแจ้งความประสมคั<br>เวิ่มองหมู่ในต่างประภัณฑ์                                              |                        |
| BANG                                        |                             | สุนทรพจน์                              |                                 |               | พบธบตรท                                                                                                    | างอนเทอรเนต                   | e-Application                                       | กายามั่นเหตุ เกกระเพร                                                                           |                        |
| แถลงข่าวผลการประชมคณะก                      | รรมการ                      | ประกาศ/หนัง                            | สือเวียน                        |               | <ul> <li><u>เข้าระบบ</u></li> </ul>                                                                                                    |                               | <ul> <li><u>ເช້າระบบ</u></li> </ul>                 | <u>เข้าระบบ</u>                                                                                 |                        |
| นโยบายการเงิน ครั้งที่ 4/2561 วันท          |                             | วันทยุ <mark>ด</mark> สถาบั            | นการเงิน                        |               | ⊕ <u>เพิ่ม / สมัคร</u><br>∎ <sub></sub>                                                                                                    | <u>าบริการ</u><br>มียุปยารออก | ⊕ <u>เพิ่ม / สมัครบริการ</u><br>☐ <u>deuborsain</u> | (+) เพิ่ม / สมัครบริการ           (1) เช่น         (1) เช่น           (1) เช่น         (1) เช่น |                        |
|                                             |                             | ฐานเงินและเงิ                          | นสำรองระหว่างประเทศ             |               | () <u>inquanterent</u>                                                                                                    | Manager                       | industria a                                         | (j) <u>taquumi</u> M <u>taqoosuum</u>                                                           |                        |
| รู้จัก ธปท.                                 |                             | เปรียบเทียบผ                           | ลิตภัณฑ์/คุณภาพบริการทางการเงิน |               | บริการส่งข้อ                                                                                                    | ุ การ                         | กำหนดสิทธิ<br>เลือก                                 | บริการส่งข้อมูล                                                                                 |                        |
| แผนยุทธศาสตร์ 3 ปี ธปท. พ.ศ.<br>2560 - 2562 | บทบาทหน้าท <sup>ี่</sup> ธป | И.                                     | กฏทมายที่เกี่ยวข้อง             |               | BIBC                                                                                                    | "+เพิ่ม                       | /สมัครบริการ"                                       | DMS                                                                                             |                        |
| ศคง. 1213                                   | ธนบัตร                      |                                        | พันธบัตรและตราสารหนี้           |               | <ul> <li><u>เปาะเปป</u></li> <li></li> <li><td>าเริ่การ</td><td></td><td><ul> <li><u>เขางอบ</u></li> <li>(มีขึ้น / สมัครบริการ</li> </ul></td><td></td></li></ul> | าเริ่การ                      |                                                     | <ul> <li><u>เขางอบ</u></li> <li>(มีขึ้น / สมัครบริการ</li> </ul>                                |                        |
| ร่วมงานกับเรา/ทุนการศึกษา                   | จัดซื้อจัดจ้าง              | [                                      | บริการทางอิเล็กทรอนิกส์         |               | <u>ت الله بالمعام</u> ر (أ) د                                                                                                    |                               |                                                     |                                                                                                 |                        |
| อินโฟกราฟิก & มัลติมีเดีย                   | BOT พระสยาม 1               | MAGAZINE                               | พิพิธภัณฑ์และแหล่งเรียนรู้      |               |                                                                                                    |                               |                                                     |                                                                                                 |                        |

ให้ดำเนินการตามคู่มือ "การลงทะเบียนและการรายงานข้อมูลการทำธุรกรรมของบุคคลรับอนุญาต"

https://www.bot.or.th/Thai/FinancialMarkets/ForeignExchangeRegulations/ForeignMeansOfPaymenBusinesses/Pages/AuthorizedMoneyChanger.aspx

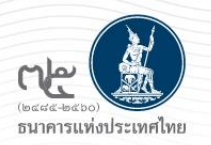

## 5. การเข้าสู่ระบบเพื่อกำหนดสิทธิ์

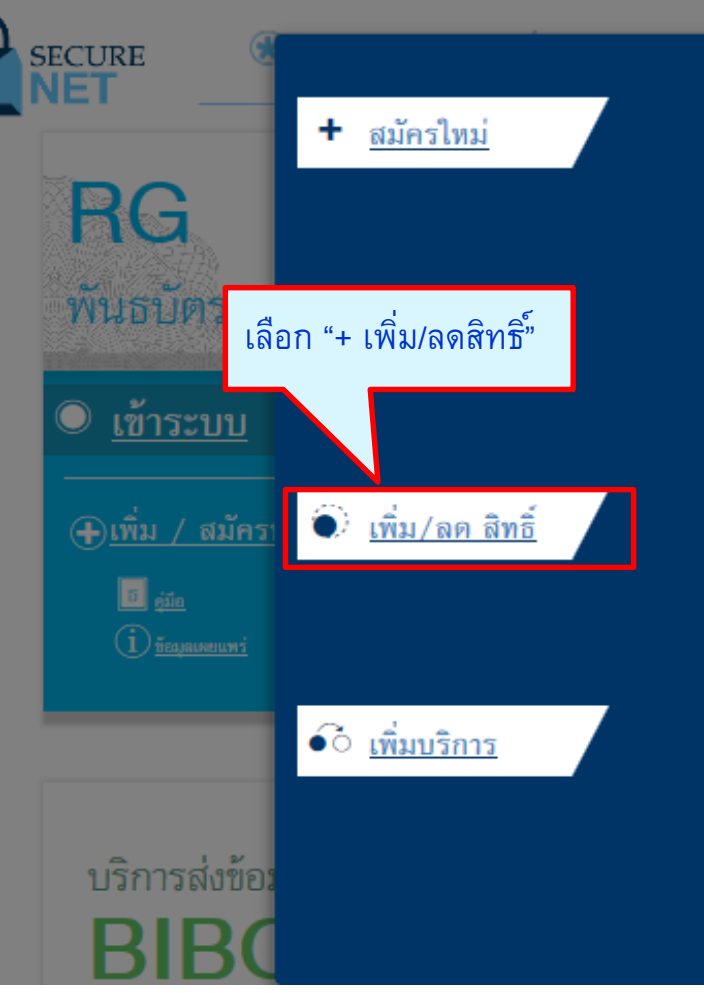

#### สมัครใหม่

สมัครใหม่ หากท่านไม่เคยใช้ บริการทางอิเล็กทรอนิกส์ของ ธปท. (SecureNET) มาก่อน

#### บริการทางอิเล็กทรอนิกส์ (SecureNET)

คือ การให้บริการทางอิเล็กทรอนิกส์อย่างปลอดภัยของ ธปท. สำหรับ ประชาชนทั่วไป และนิติบุคคล เช่น บริการ RG Internet, e-Application, BIBOR เป็นต้น ฯลฯ อ่านเพิ่มเดิม

#### เพิ่ม/ลด สิทธิ์

ทากมีบัญชี SecureNET สำหรับบริการหนึ่งอยู่แล้วและต้องการเพิ่ม สิทธิ์การใช้งานให้บัญชีนั้น เช่น เพิ่มสิทธิ์ให้บัญชีนั้น เป็นผู้คูแลบัญชี ในองค์กร

#### ເพື່ມບริการ

ทากมีบัญชี SecureNET สำหรับบริการหนึ่งอยู่แล้ว และต้องการใช้ บัญชีนั้น สำหรับบริการอื่นเพิ่ม เช่น ใช้บัญชีเดียวกันทั้ง บริการ e-Application และ บริการแจ้งความประสงค์

×

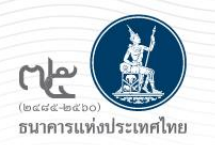

## 5.2.1 กรณีดำเนินการแทนนิติบุคคล

## การ<u>อนุมัติ</u>การเข้าใช้บริการให้กับผู้ปฏิบัติงาน

| 1 มีการระบบที่งาวระบบที่ไทย<br>BANK OF THARLAND                | BANK OF                        | รแท่งประเทศไทย<br>THAILAND                |                                                              | 2                                 |
|----------------------------------------------------------------|--------------------------------|-------------------------------------------|--------------------------------------------------------------|-----------------------------------|
| เข้าสู่ระบบ<br><sub>ข้อสำนังราชบน</sub> กรอก                   | า username                     | ข้อมูลส่วนบุคคล 🔹 การร                    | จัดการสิทธิ์ไข้บริการ 🔹 คำแนะน                               | นำและข้อกำหนด × 🕣 ออกจากบริการ    |
| ารอก                                                           | password<br>เข้าสระบบ<br>ยินดี | + ณ<br>ได้อนรับเข้าส่ <b>บริการฯ </b> + ก | าารขอสิทธิ์ใช้บริการเพิ่มเติม<br>าารจัดการสิทธิ์สำหรับตนเอง  | J <b>ระเทศไทย</b> (BOT SecureNet) |
| 🖾 ອາຫະເດີຍນໃຫນ 🥥 ລົມຮ້ອຍຸໃຫ້ການ 🕻<br>ເຈົ້າສູ່ຣະບຸມດ້ວຍໃບຮັບຣອຈ | 🛿 สินราโสง่าน 📚 สำนนมาไก       |                                           | าารจัดการสิทธิ์สำหรับผู้ดูแลนิติบุคคล<br>รายการคำขอรออนุมัติ |                                   |
|                                                                | าสู่ระบบตัวขใบรับรอง           |                                           |                                                              |                                   |

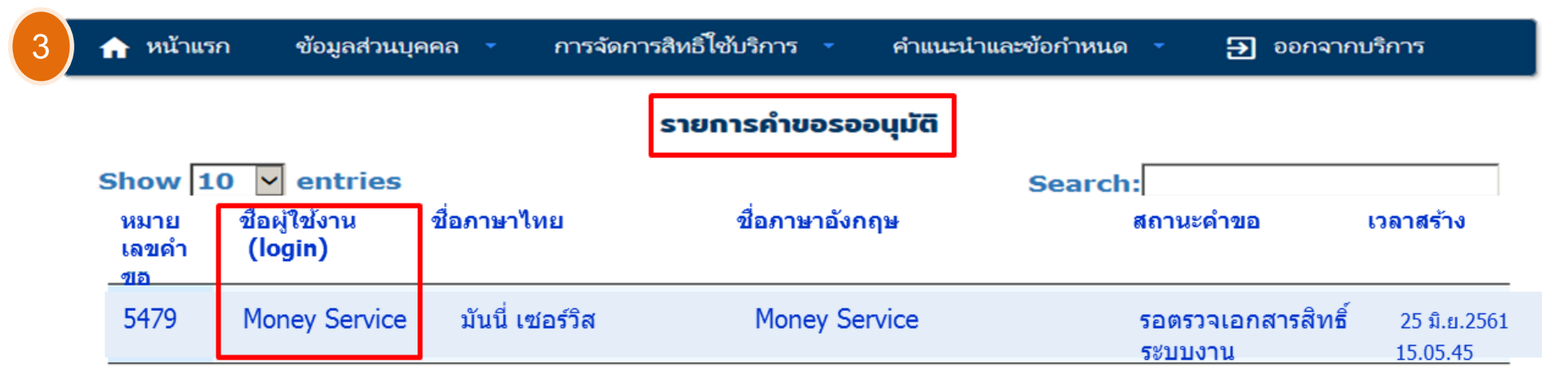

## 5.2.1 กรณีดำเนินการแทนนิติบุคคล (ต่อ) การ<u>อนุมัต</u>ิการเข้าใช้บริการให้กับผู้ปฏิบัติงาน

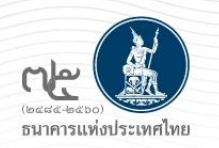

| หน้าแรก       | ข้อมูลส่วนบุคคล 👻                                                            | การจัดการสิทธิ์ใช้บริการ 👻                     | คำแนะนำและข้อกำหเ                      | นด 👻 ออกจากบริการ  |
|---------------|------------------------------------------------------------------------------|------------------------------------------------|----------------------------------------|--------------------|
|               |                                                                              |                                                |                                        |                    |
| รายละเอียดค   | ้ำขอ                                                                         |                                                |                                        |                    |
|               | หมายเลขคำขอ<br>สถานะคำขอ                                                     | 5479<br>รอดรวจเอกสารสิทธิ์ระบบงาน              |                                        |                    |
| ข้อมูลผู้รับม | อบอำนาจ                                                                      |                                                |                                        |                    |
|               | ชื่อ-นามสกุล (กาษาไทย)<br>ชื่อ-นามสกุล (กาษาจังกฤษ)<br>ชื่อผู้ใช้งาน (login) | ทดสอบ แลกเปลี่ยนเงิน<br>Test Exchange<br>Money |                                        |                    |
| คำขอใช้บริก   | าร - (DMS) Data Acquisitio                                                   | on - Money Changer Co.                         |                                        |                    |
|               | ระบบงาน<br>ดำเนินการะ                                                        | (DMS) Data Acquisition<br>Money Changer Co.    |                                        |                    |
| ประเภทศ       | ถ่าชอ รายละเจียดค่าชอ                                                        |                                                | วันที่มีผลใช้งาน                       | ผลการพิจารณา       |
| ขอ สิทธิ      | ร์ เป็นผู้ปฏิบัติงาน                                                         |                                                | 25 มิถุนายน 2561<br>< <b>ไม่ระบุ</b> > | อนุมัติ ไม่อนุมัติ |
|               | =>ไม่ถูกต้อง คลิก <b>==&gt;</b>                                              | เริ่มต้นใหม่ (reset) ส่งผลการ                  | พิจารณา (submit)                       | คลิก ถูกต้อง <=    |

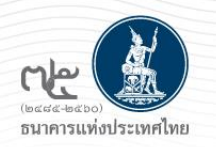

## 5.2.2 กรณีดำเนินการแทนนิติบุคคล : การกำหนดสิทธิ์ให้กับผู้ปฏิบัติงาน

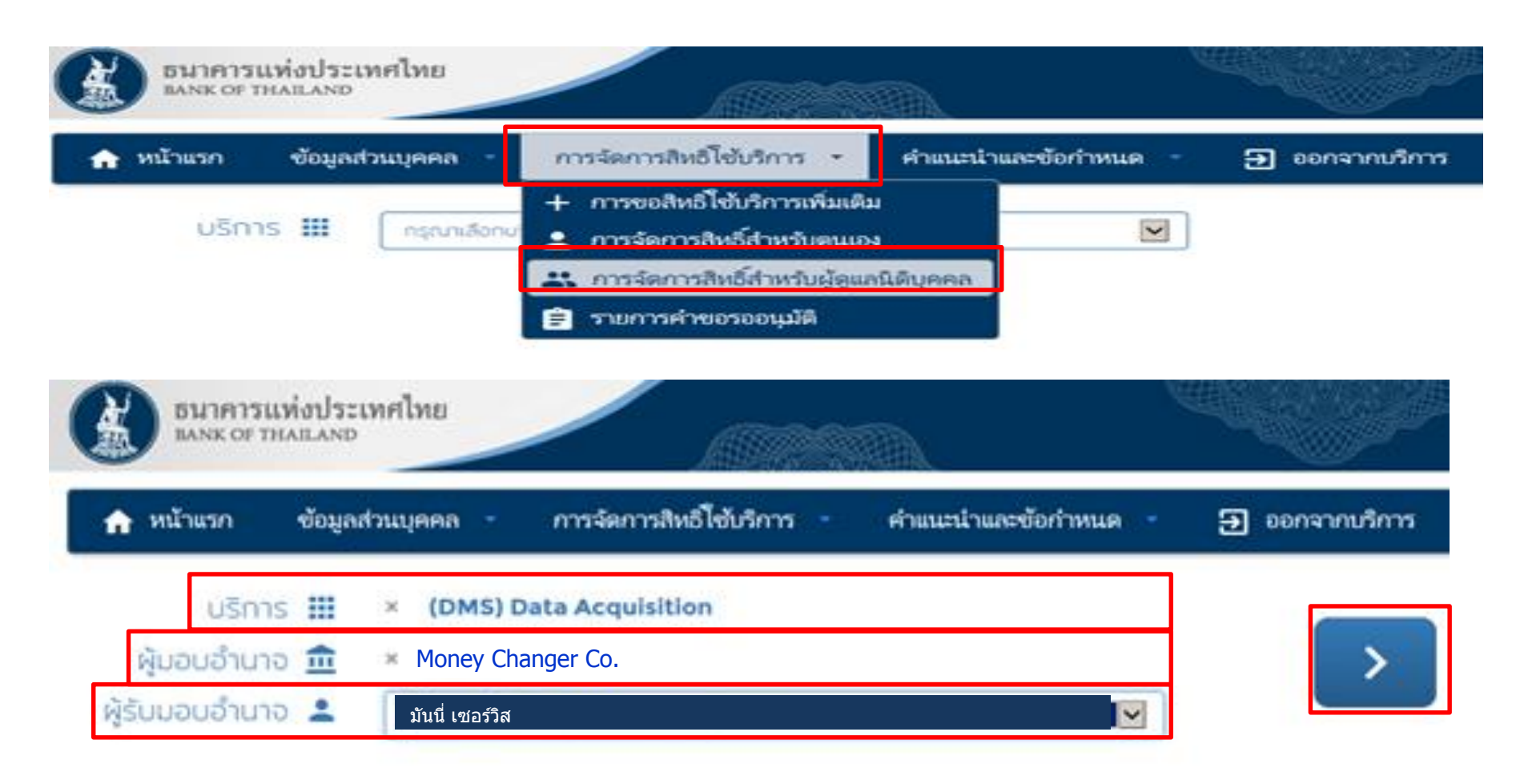

## 5.2.2 กรณีดำเนินการแทนนิติบุคคล (ต่อ) การกำหนดสิทธิ์ให้กับผู้ปฏิบัติงาน

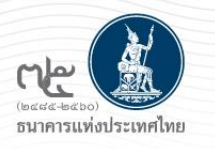

| อาการแห่งประเทศไข<br>พระ or ทเลยลาง  |                                                                                                    |                        |
|--------------------------------------|----------------------------------------------------------------------------------------------------|------------------------|
| 🖢 หน้าแรก 🛛 ซ้อบูคส่วนบุต            | คารระการใช้เรือาร เป็นข้อมูลผู้ใช้บริการ                                                                                                    | าพรมส - 🕀 ออกจากบริการ |
| ชื่อผู้ใช้งาน (login)                | Money                                                                                                    |                        |
| ชื่อ – นามสกุล<br>หมายเลขบัตรประชาชน | ทดสอบ แลกเปลี่ยนเงิน<br>Test Exchange<br>310000000000 THAILAND                                                                                                    |                        |
| E-mail Address 🖂<br>Mobile 🕿         | MoneyService@or.th<br>022835000                                                                                                    |                        |
|                                      | + กำหนดสิทธิ์                                                                                                    |                        |
| บริการ 🄛                             | (DMS) Data Acquisition                                                                                                    |                        |
| มอบอำนาจ (delegator)                 | Money Changer co.                                                                                                    |                        |
| สิทธิ์การใช้บริการ 💳                 | จัดการสิทธิ์แทนนิดิบุคคล<br>เป็นแข้ปลิงัรราช                                                                                                    | (0,550,055)            |
|                                      | ™ สงขอมูล<br>Money Changer Co.                                                                                                    | (U 3 IBH I3) ~         |
|                                      | ☐ DF-EMC (Electronic Money Changer)                                                                                                    |                        |
|                                      | <ul> <li>ดูสถานะการส่งข้อมูล(ข้อมูลที่ตัวเองมีสิทธิ์ส่ง</li> <li>ดูสถานะการส่งข้อมูล(ข้อมูลที่นิดิบุคคลส่งทั้งหมด)</li> <li>ดูสถานะคำขอแก้ไขข้อมูล(ข้อมูลที่ตัวเองมีสิทธิ์ส่ง)</li> <li>ดูสถานะคำขอแก้ไขข้อมูล(ข้อมูลที่นิดิบุคคลส่งทั้งหมด</li> <li>เรียกดูสถานะ Cross Validation</li> <li>ดูข้อความข่าวสาร</li> <li>เรียกดูข้อกำหนดการส่งข้อมูล</li> </ul> |                        |

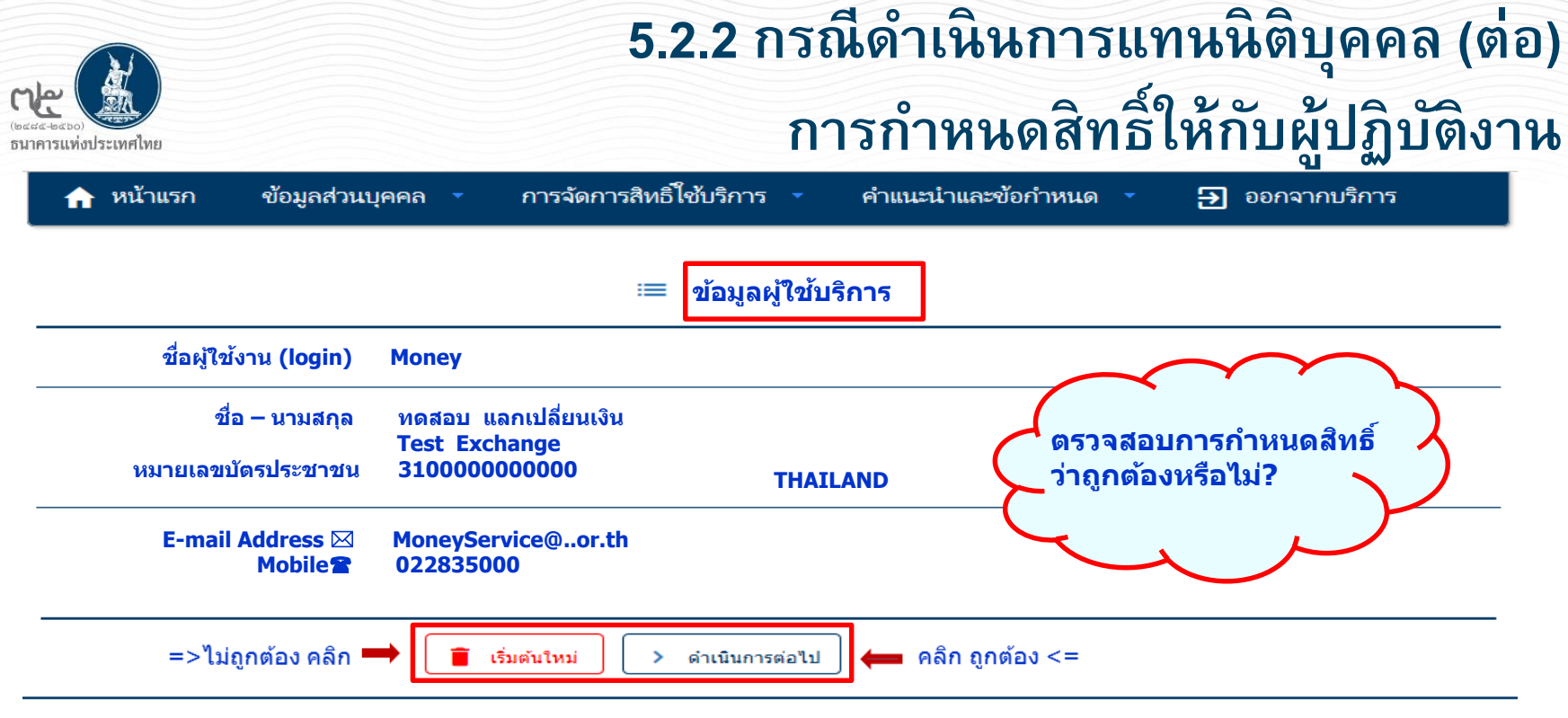

|                | <mark>คำขอรับบริการ</mark> - (DMS) Data Acquisition - <mark>รับมอบอำนาจทำแทนนิติบุคคล</mark> |  |
|----------------|----------------------------------------------------------------------------------------------|--|
| ູ່ນ້ອມູລ ຜູ້ມ  | ມອບອຳນາຈ Money Changer co.                                                                   |  |
| ນ້ວມູລ ຜູ້ຣັບມ | ม <mark>อบอำนาจ</mark> มันนี่ เชอร์วิส                                                       |  |
| ประเภท         | ข้อมูลประกอบ                                                                                 |  |
| ขอ สิทธิ์      | ส่งข้อมูล<br>DF_ EMC (Electronic Money Changer)                                              |  |
| ขอ สิทธิ์      | ดูสถานะการส่งข้อมูล(ข้อมูลที่ตัวเองมีสิทธิ์ส่ง)                                              |  |
| ขอ สิทธิ์      | ดูสถานะการส่งข้อมูล(ข้อมูลที่นิติบุคคลส่งทั้งหมด)                                            |  |
| ขอ สิทธิ์      | ดูข้อความข่าวสาร                                                                             |  |
| ขอ สิทธิ์      | เรียกดูข้อกำหนดการส่งข้อมูล                                                                  |  |
| ขอ สิทธิ์      | เรียกดู Activity Log                                                                         |  |

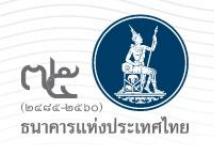

## 5.2.2 กรณีดำเนินการแทนนิติบุคคล (ต่อ) การกำหนดสิทธิ์ให้กับผู้ปฏิบัติงาน

| 🏫 หน้าแรก    | ข้อมูลส่วนบุคคล 🔹 การจัดการสิทธิ์ไช้บริการ 🔹 คำแนะนำและข้อกำหนด 🔹 🋃 ออกจากบริการ |   |
|--------------|----------------------------------------------------------------------------------|---|
| ตรวจสอบราย   | ยละเอียดคำขอรับบริการ                                                            |   |
|              | คำขอรับบริการ - (DMS) Data Acquisition - รับมอบอำนาจทำแทนนิติบุคคล               |   |
| ข้อมูล       | ผู้มอบอำนาจ Money Changer Co.                                                    |   |
| ນ້ອມູລ ຜູ້ອ່ | รับมอบอำนาจ ทดสอบ แลกเปลี่ยนเงิน                                                 |   |
| ประเภท       | ข้อมูลประกอบ                                                                     |   |
| ขอ สิทธิ์    | ส่งข้อมูล<br>DF_ EMC (Electronic Money Changer)                                  |   |
| ขอ สิทธิ์    | ดูสถานะการส่งข้อมูล(ข้อมูลที่ตัวเองมีสิทธิ์ส่ง)                                  |   |
| ขอ สิทธิ์    | ดูสถานะการส่งข้อมูล(ข้อมูลที่นิติบุคคลส่งทั้งหมด)                                | - |
| ขอ สิทธิ์    | ดูข้อความข่าวสาร                                                                 | - |
| ขอ สิทธิ์    | เรียกดูข้อทำหนดการส่งข้อมูล                                                      | - |
| ขอ สิทธิ์    | เรียกดู Activity Log                                                             |   |
|              | 😎 ข้าพเจ้าขอรับรองว่าข้อความข้างต้นเป็นจริงทกประการ                              |   |

=>ไม่ถูกต้อง คลิก ➡

ย้อนกลับ > ดำเนินการต่อ

📥 คลิก ถูกต้อง <=

LANNE SAL THAT

|                       |                                  | 5.2                                         | 2.2 กรณีด้                                 | ำเนินการแทน                    | นิติบุคคล (ต   |
|-----------------------|----------------------------------|---------------------------------------------|--------------------------------------------|--------------------------------|----------------|
| (มา)<br>แห่งประเทศไทย |                                  |                                             | การเ                                       | ำหนดสิทธิ์ให้                  | กับผู้ปฏิบัติง |
| BANK O                | กรแห่งประเทศไท<br>of thailand    | ш                                           |                                            |                                |                |
| 🏫 หน้าแรก             | ข้อมูลส่วนบุค                    | เคล การจัดการสิทธิไ                         | ชับริการ - คำแนะ                           | นำและข้อกำหนด 🔹 🋃 ออก          | จากบริการ      |
| ขณะนี้ทา              | างระบบได้รับคำขอ                 | หมายเลข <b>5480</b> เรียบร้อยเ              | แล้ว                                       |                                |                |
|                       |                                  | > ดำเนินการต่อ                              |                                            |                                |                |
|                       |                                  |                                             |                                            |                                |                |
|                       |                                  |                                             |                                            |                                |                |
| BANS                  | คารแห่งประเทศไห<br>k of thailand | nej                                         |                                            |                                |                |
| 🔒 หน้าแร              | ก ข้อมูลส่วนบุค                  | <b>งคล การจัดการสิทธิ์</b> ไช่              | ับริการ 👻 คำแนะนำ                          | และข้อกำหนด 🔹 芛 ออกจากบ        | ริการ          |
|                       |                                  | + การขอสิทธิ์ใช้                            | ับริการเพิ่มเติม                           |                                |                |
| ຍົບ                   | นดีต้อนรับเข้าสู่ เ              | มริการก 🛎 การจัดการสีหย<br>🕂 การจัดการสีหย่ | ธิสำหรับตนเอง<br>ธิ์สำหรับผู้ดูแลนิติบุคคล | <b>ระเทศไทย (</b> BOT SecureNe | et)            |
|                       |                                  | 官 รายการคำขอร                               | รออนุมัติ                                  |                                |                |
|                       |                                  |                                             |                                            |                                |                |
| 🔒 หน้าแรง             | ก ข้อมูลส่วนบุ                   | คคล 🔹 การจัดการสิทธิ์                       | ใช้บริการ 🔹 คำแน                           | ะนำและข้อกำหนด 🔹 芛 ออก         | จากบริการ      |
|                       |                                  | ราย                                         | การคำขอรออนุมัติ                           | ]                              |                |
| Show 1                | 0 🔽 entries                      |                                             |                                            | Search:                        |                |
| หมาย<br>เลขคำ<br>ขอ   | ชื่อผู้ใช้งาน<br>(login)         | ชื่อภาษาไทย                                 | ชื่อภาษาอังกฤษ                             | สถานะคำขอ                      | เวลาสร้าง      |
|                       |                                  |                                             |                                            |                                | <i>s</i>       |

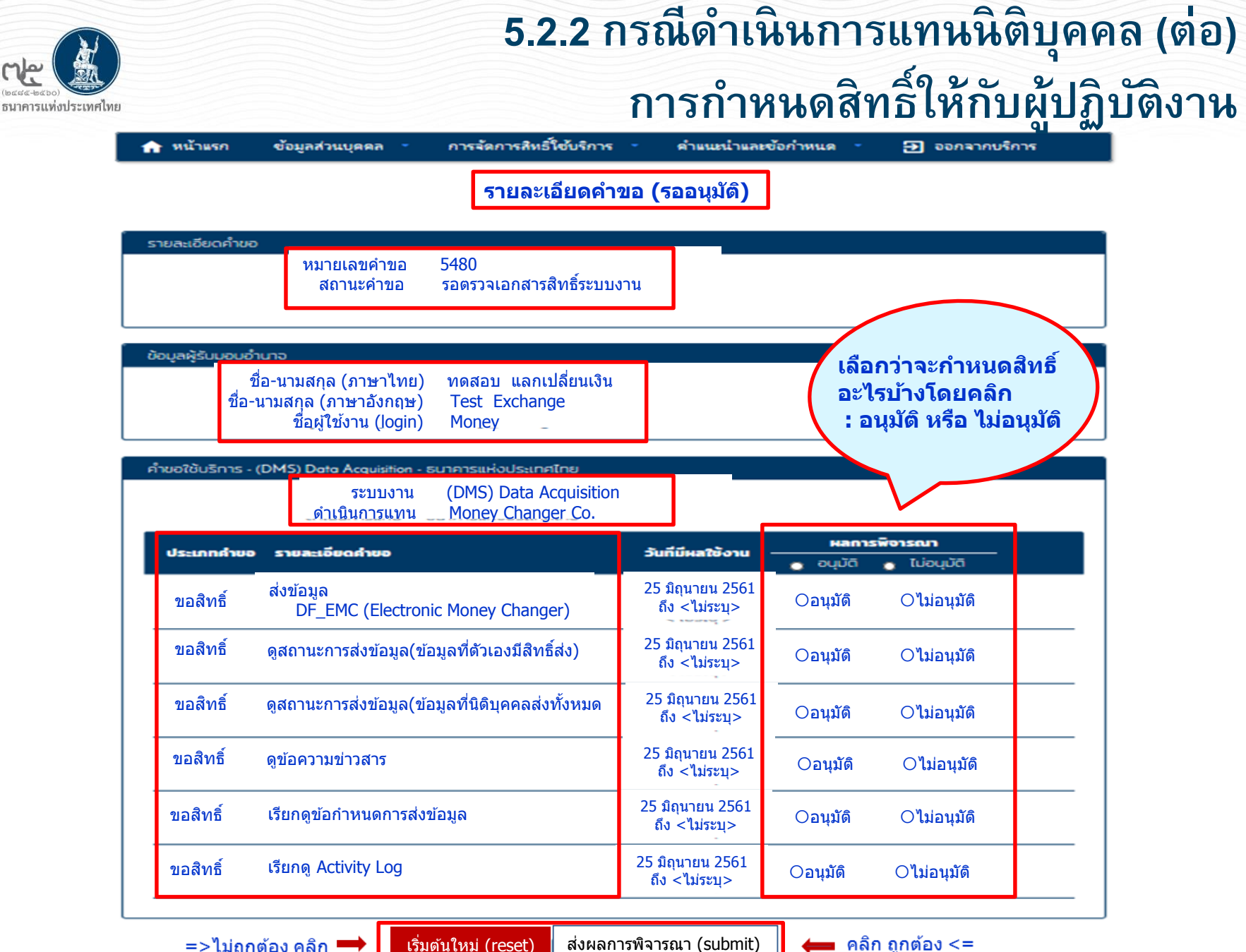

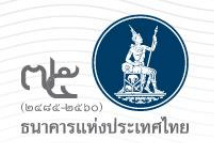

## 5.2.2 กรณีดำเนินการแทนนิติบุคคล (ต่อ) การกำหนดสิทธิ์ให้กับผู้ปฏิบัติงาน

### ระบบจะแจ้งผลการพิจารณาไปยังผู้ขอที่เป็นผู้ปฏิบัติงานโดยอัตโนมัติ

From: บริการทางอิเล็กพรอมิกส์ของธนาดารหม่งประเทศไทย (BOT SecureNET) [mailto:donotreply@bot.or.th] Sent: Monday, June 25, 2018 2:36 PM To: Money Service Subject: [BOT <u>SecureNet</u>] แจ้งหลาวรายได้บริการทางอิเล็กพรอมิกส์ของธนาดารแห่งประเทศไทย

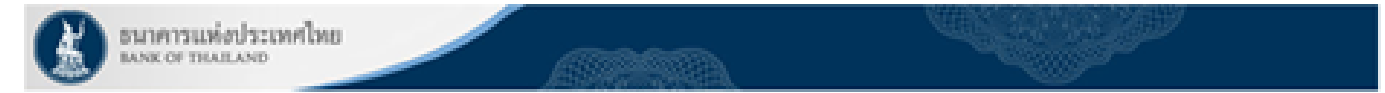

#### เรียน คุณ มันนี่ เชอริวิส

ธบาคารแห่งประเทศไทยขอขอบคุณอำหรับการสมัครใช้ บริการทางอิเล็กทรอนิกอ์ของธนาคารแห่งประเทศไทย (BOT SecureNEI) ดามศาชอใช้บริการเอชที่ 5480 ธนาคารแห่งประเทศไทยขอเรียนให้ท่านทรานออนออรดำเนินการตามศาชอของท่านดังนี้

| 1         (DMS) Data Acquisition         เพื่อนิยิมุคคล         Money Changer Co.         รองชั่น ส่งข่อมูล DF_EMC (Electronic Changer) ของ คุณ มันนี้ เของรีส         อะบุมิส           2         (DMS) Data Acquisition         เพื่อนิยิมุคคล         Money Changer Co.         รองชั่น สุดของการส์เรื่อมูลที่สังเออมิสิทธิ์สง) ของ คุณ มันนี้ เของรีส         อะบุมิส           3         (DMS) Data Acquisition         เพื่อนิยิมุคคล         Money Changer Co.         รองชั่น สุดของการส์เรื่อมูลที่นี้สังเขตองสิทธิ์สง) ของ คุณ มันนี้ เของรีส         อะบุมิส           4         (DMS) Data Acquisition         เพื่อนิยิมุคคล         Money Changer Co.         รองชั่น สุดของการส์เรื่อมูลก็ส์ส่งของสุณ มันนี้ เของรีส         อะบุมิส           3         (DMS) Data Acquisition         เพื่อนิยิมุคคล         Money Changer Co.         รองชั่น ส่องสามของการส์เรื่อมูล กละสัมนี้ เของรีส         อะบุมิส           3         (DMS) Data Acquisition         เพื่อนิยิมุคคล         Money Changer Co.         รองชั่น เรื่องการสะเร็น สู่ของรามข่างส์ เของรีส         อะบุมิส         -           3         (DMS) Data Acquisition         เพื่อนิยิมุคคล         Money Changer Co.         รองชั่น เรื่องการสะเร็น สู่ของสุณ มันนี้ เของรีส         อะบุมิส         -           3         (DMS) Data Acquisition         เพื่อนิยิมุคคล         Money Changer Co.         รองชั่น เรื่องสู่นี้ เรื่องสูน เรื่องสูน เขางรีส         -           3         (DMS) Dat                                                                                                    | สาลับ | นส์การ                 | ประเภทศาสต      | สาเพิ่มการเพื่อ   | ราชละเลื้อดสำชล                                                                                 | atomac  | หมายเหตุ |
|----------------------------------------------------------------------------------------------------|-------|------------------------|-----------------|-------------------|-------------------------------------------------------------------------------------------------|---------|----------|
| 2       (DMS) Data Acquisition       เพื่อนิดิมุคคล       Money Changer Co.       รองทัน อุสองอองส์ชร่อมูล(ช่อมูลก์สังเองยิสิทธิ์ส่ง) ของ คุณ มันนี่ เชอริโส       อนมัติ         3       (DMS) Data Acquisition       เพื่อนิดิมุคคล       Money Changer Co.       รองทัน อุสองอองส์ชร่อมูล(ช่อมูลก์สังเองยิสิทธิ์ส่ง) ของ คุณ มันนี่ เชอริโส       อนมัติ         4       (DMS) Data Acquisition       เพื่อนิดิมุคคล       Money Changer Co.       รองทัน อุสองอองส์ชร่อมูล(ช่อมูลก์สังเองยิสิทธิ์ส่ง) ของ คุณ มันนี่ เชอริโส       อนมัติ         3       (DMS) Data Acquisition       เพื่อนิดิมุคคล       Money Changer Co.       รองทัน อุสองอองสนามีนนี่ เชอริโส       อนมัติ         3       (DMS) Data Acquisition       เพื่อนิดิมุคคล       Money Changer Co.       รองทัน อุสองอองสนามีนนี่ เชอริโส       อนมัติ       -         3       (DMS) Data Acquisition       เพื่อนิดิมุคคล       Money Changer Co.       รองทัน เรียกอุช่อกำหนดการส์ชร่อมูล ของ คุณ มันนี่ เชอริโส       อนมัติ       -         3       (DMS) Data Acquisition       เพื่อนิดิมุคคล       Money Changer Co.       รองทัน เรียกอุช่อกำหนดการส์ชร่อมูล ของ คุณ มันนี่ เชอริโส       อนมัติ       -         3       (DMS) Data Acquisition       เพื่อนิดิมุคคล       Money Changer Co.       รองทีน เรียกอุชัน เลอง คุณ มันนี่ เชอริโส       อนมัติ       -         3       (DMS) Data Acquisition       เพื่อนิดิมุคคล       Money Changer Co. <td>1</td> <td>(DMS) Data Acquisition</td> <td>เพื่อนี้ดีบุคคล</td> <td>Money Changer Co.</td> <td><u>รองพื้น</u> ส่งข้อมูล DF_EMC (Electronic Changer) ของ คุณ มันนี้ เของวิส</td> <td>ลามได้</td> <td>-</td> | 1     | (DMS) Data Acquisition | เพื่อนี้ดีบุคคล | Money Changer Co. | <u>รองพื้น</u> ส่งข้อมูล DF_EMC (Electronic Changer) ของ คุณ มันนี้ เของวิส                     | ลามได้  | -        |
| 3       (DMS) Data Acquisition       เพื่อนี้มีบุคคล       Money Changer Co. <u>รองพิม</u> อุสองนอกเหล่งช่อมูล(ช่อมูลที่นี่ติบุคคลส่งที่เหนต) ของ คุณ มันนี้ เชองกิส       อนมัติ         4       (DMS) Data Acquisition       เพื่อนี่ติบุคคล       Money Changer Co. <u>รองพิม</u> อุสองนอกเหล่งช่อมูล(ช่อมูลที่นี่ติบุคคลส่งที่เหนต) ของ คุณ มันนี้ เชองกิส       อนมัติ         3       (DMS) Data Acquisition       เพื่อนี่ติบุคคล       Money Changer Co. <u>รองพิม</u> อุสองสวรเขาร่างสาร ของ คุณ มันนี้ เชองกิส       อนมัติ       -         3       (DMS) Data Acquisition       เพื่อนี่ติบุคคล       Money Changer Co. <u>รองพิม</u> อิสองสูงทำหนดการส่งข่อมูล ของ คุณ มันนี้ เชองกิส       อนมัติ       -         3       (DMS) Data Acquisition       เพื่อนี่ติบุคคล       Money Changer Co. <u>รองพิม</u> อิสองสูง เรียงกิน ของ คุณ มันนี้ เชองกิส       อนมัติ       -         3       (DMS) Data Acquisition       เพื่อนี่ติบุคคล       Money Changer Co. <u>รองพิม</u> อิสองสูง เรียงกิน ของ คุณ มันนี้ เชองกิส       อนมัติ       -                                                                                                    | 2     | (DMS) Data Acquisition | เพื่อวิธีบุคคล  | Money Changer Co. | <u>ระกษัณ</u> ดู <u>สอวนออาธ</u> ต์กร่อมูล(ช่อมูลที่ด้วนอกมีสิทธิ์ต่ง) ของ คุณ บันนี้ เรยงรีงส  | angi A  |          |
| 4         (DMS) Data Acquisition         เพื่อนิติมุคคล         Money Changer Co.         รองพัน อุข่อความข่างสาร ของ คุณบันนี้ เรอเริส         อะบุมัติ         -           3         (DMS) Data Acquisition         เพื่อนิติมุคคล         Money Changer Co.         รองพัน เรือกอุข่อการแข่างสาร ของ คุณบันนี้ เรอเริส         อะบุมัติ         -           3         (DMS) Data Acquisition         เพื่อนิติมุคคล         Money Changer Co.         รองพัน เรือกอุข่อการแขางเขางอง คุณบันนี้ เรอเริส         อะบุมัติ         -           3         (DMS) Data Acquisition         เพื่อนิติมุคคล         Money Changer Co.         รองพัน เรือกอุข่อการแขางเขางอง คุณบันนี้ เขอเริส         อะบุมัติ         -                                                                                                    | 3     | (DMS) Data Acquisition | เพื่อนี้สีบุคคล | Money Changer Co. | <u>ของพื้น</u> ดู <u>สองแวกวร</u> ส่งข่อบูล(ข่อบูลที่ให้สบุคคลส่งทั้งหมด) ของ คุณ มันนี้ เของไส | อนมีดี  |          |
| 3         (DMS) Data Acquisition         เพื่อมีสินุคคล         Money Changer Co.         รองทีม เรียกสู่ออกำหนดการส่งข่อมูล ของ คุณ มันนี่ เช่อก็ได         อนมีคิ         -           3         (DMS) Data Acquisition         เพื่อมีสินุคคล         Money Changer Co.         รองทีม เรียกสู่ออกำหนดการส่งข่อมูล ของ คุณ มันนี่ เช่อก็ได         อนมีคิ         -                                                                                                    | 4     | (DMS) Data Acquisition | เพื่อชีสิญคคม   | Money Changer Co. | <u>ของพื้น</u> ดูข้อความข่าวสาร ของ คุณ มันนี้ เของวิส                                          | ātņra   |          |
| 3 (DMS) Data Acquisition เพื่อนิสินคคล Money Changer Co. <u>ของพื้น</u> เรียกลู Activity Log ของ คณ มันนี้ เชื่องโส อนมัติ -                                                                                                    | 3     | (DMS) Data Acquisition | เพื่อรีดิยุคคล  | Money Changer Co. | <u>ของพื้น</u> เรียกดูข้อกำหนดการส่งข้อมูล ของ คุณ มันนี้ เช่อกิวิส                             | angi A  |          |
|                                                                                                    | 3     | (DM5) Data Acquisition | เพื่อนี้มีบุคคล | Money Changer Co. | <u>ນລະເຈັ່ມ</u> ເຈີຍກອຸ Activity Log ພອ <i>ຍ</i> ຄຸຍະ ມັນນີ້ ເພລາໃຫ                             | ลามมีดี |          |

ทั้งนี้ ท่านสามารถใช้บริการท่านทาง <u>https://efsi-wb-d1.testibot.or.th/secure/bot-id/</u> โดยระบุ ยื่อผู้ใช้งาน(Usemame) และ

หากท่านมีข้อสงสับประการใด ไปรดดิดต่อ

ทัมบริการเทคโนโลอีสารสมเทศ (งานบริการทางอิเล็กทรอนิกส์) ผ่ายเทคโนโลอีสารสนเทศ รมาคารแห่งประเทศไทย โทร: 0 2283 5666 อิเมล: <u>ServiceD@bot.or.th</u>

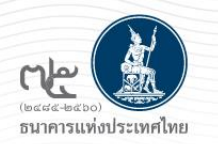

## การเข้าสู่ระบบลงทะเบียนเพื่อขอใช้บริการส่งข้อมูล : กรณีผู้ขอใช้บริการมีบัญชีผู้ใช้งานในบริการอื่นแล้ว

4.3 การเข้าสู่ระบบลงทะเบียน : กรณีผู้ขอใช้บริการมีบัญชีผู้ใช้งานในบริการอื่นแล้ว

1. ไปที่ BOT Website : <u>www.bot.or.th</u> หัวข้อ "รู้จัก ธปท." => บริการทางอิเล็กทรอนิกส์ หรือ 2. ไปที่ link : https://www.bot.or.th/Thai/Pages/default.aspx

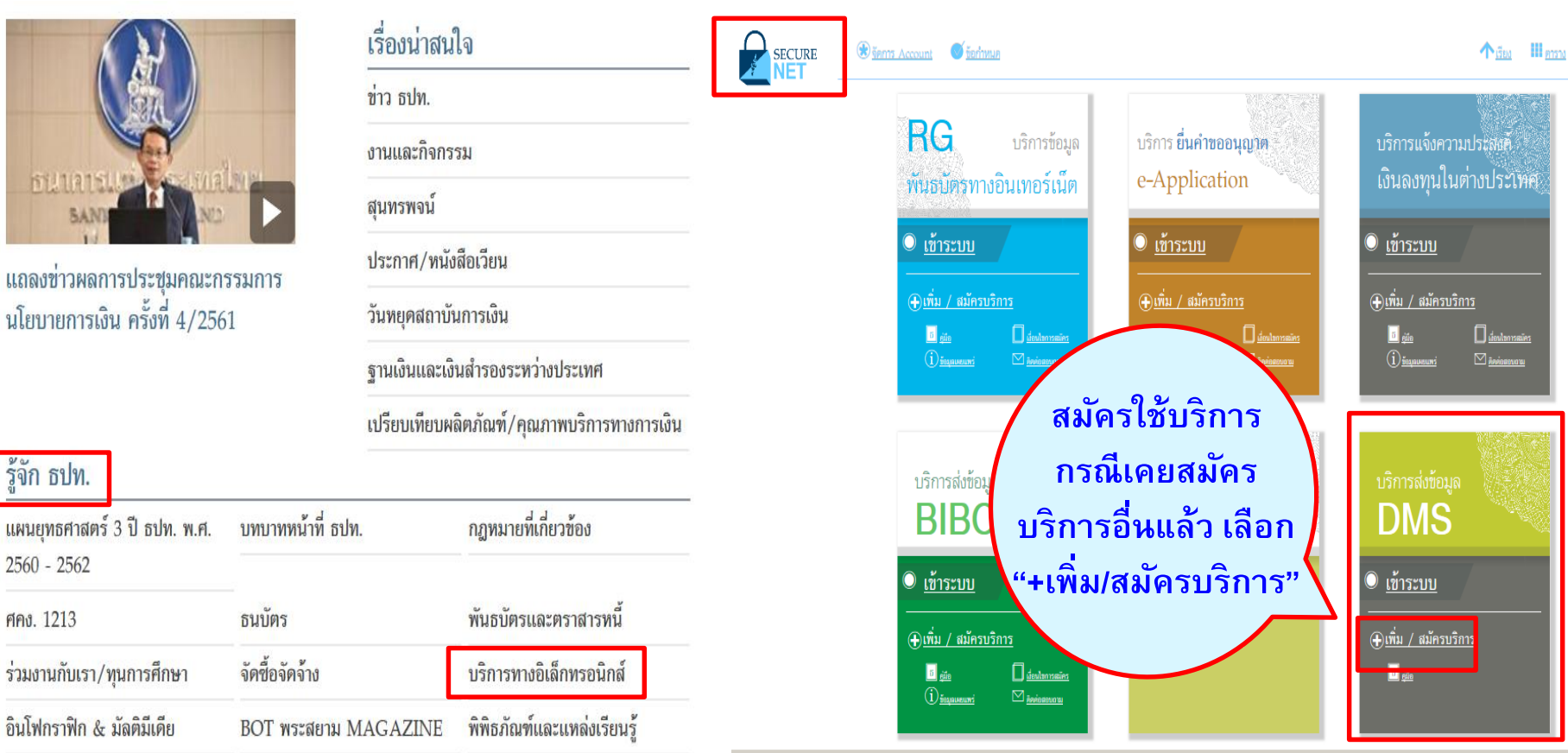

ให้ดำเหินการตามคู่มือ "การลงทะเบียนและการรายงานข้อมูลการทำธุรกรรมของบุคคลรับอนุญาต"

<u>ธนาคารแห่งประเทศไทย</u>

2560 - 2562

ศคง. 1213

https://www.bot.or.th/Thai/FinancialMarkets/ForeignExchangeRegulations/ForeignMeansOfPaymenBusinesses/Pages/AuthorizedMoneyChanger.aspx

## 4.3 การลงทะเบียนกรณีมีบัญชีผู้ใช้งานในบริการอื่นแล้ว

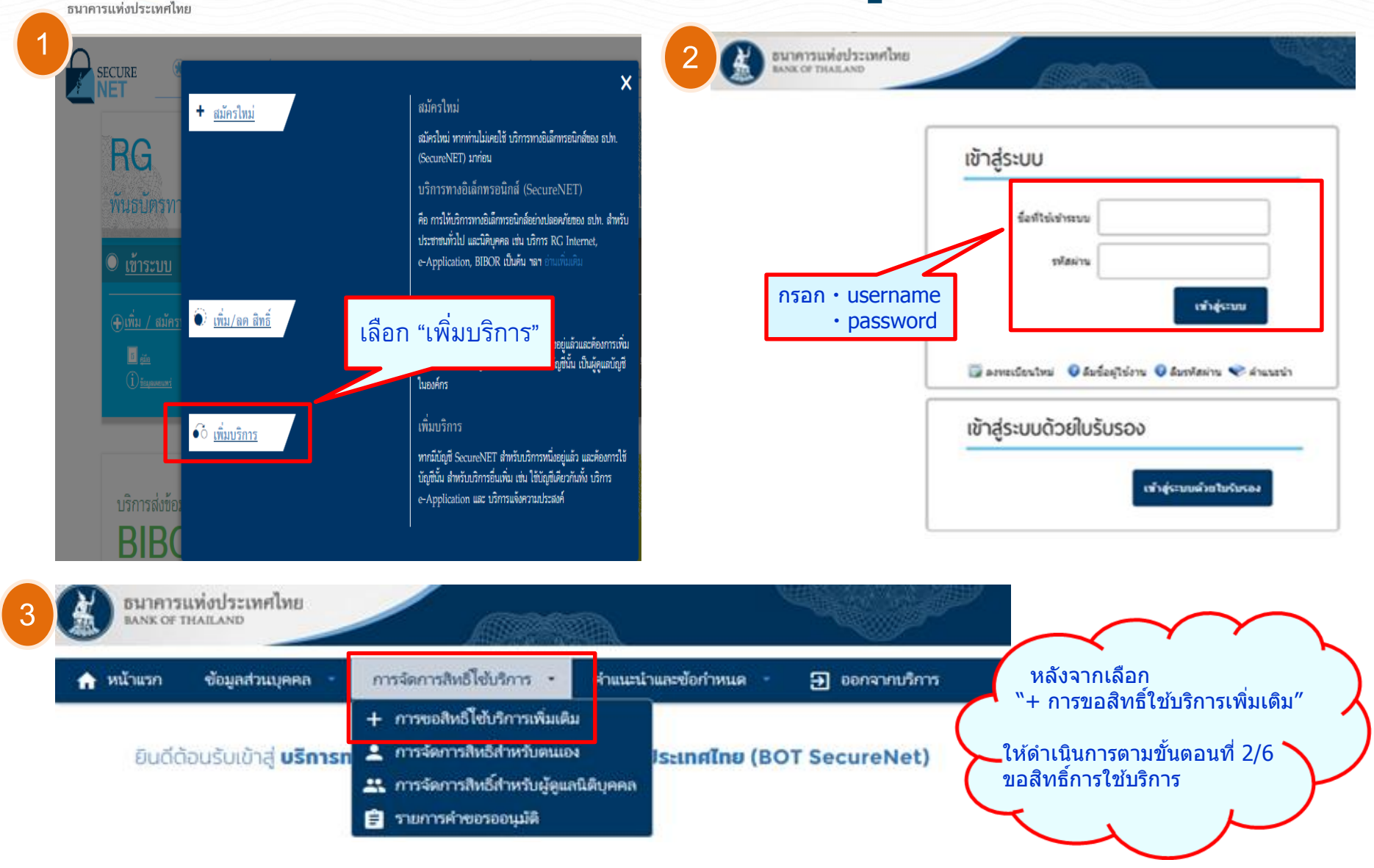

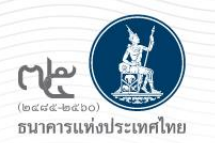

## กรณีผู้ใช้งาน : ลืมชื่อผู้ใช้งาน / ลืมรหัสผ่าน

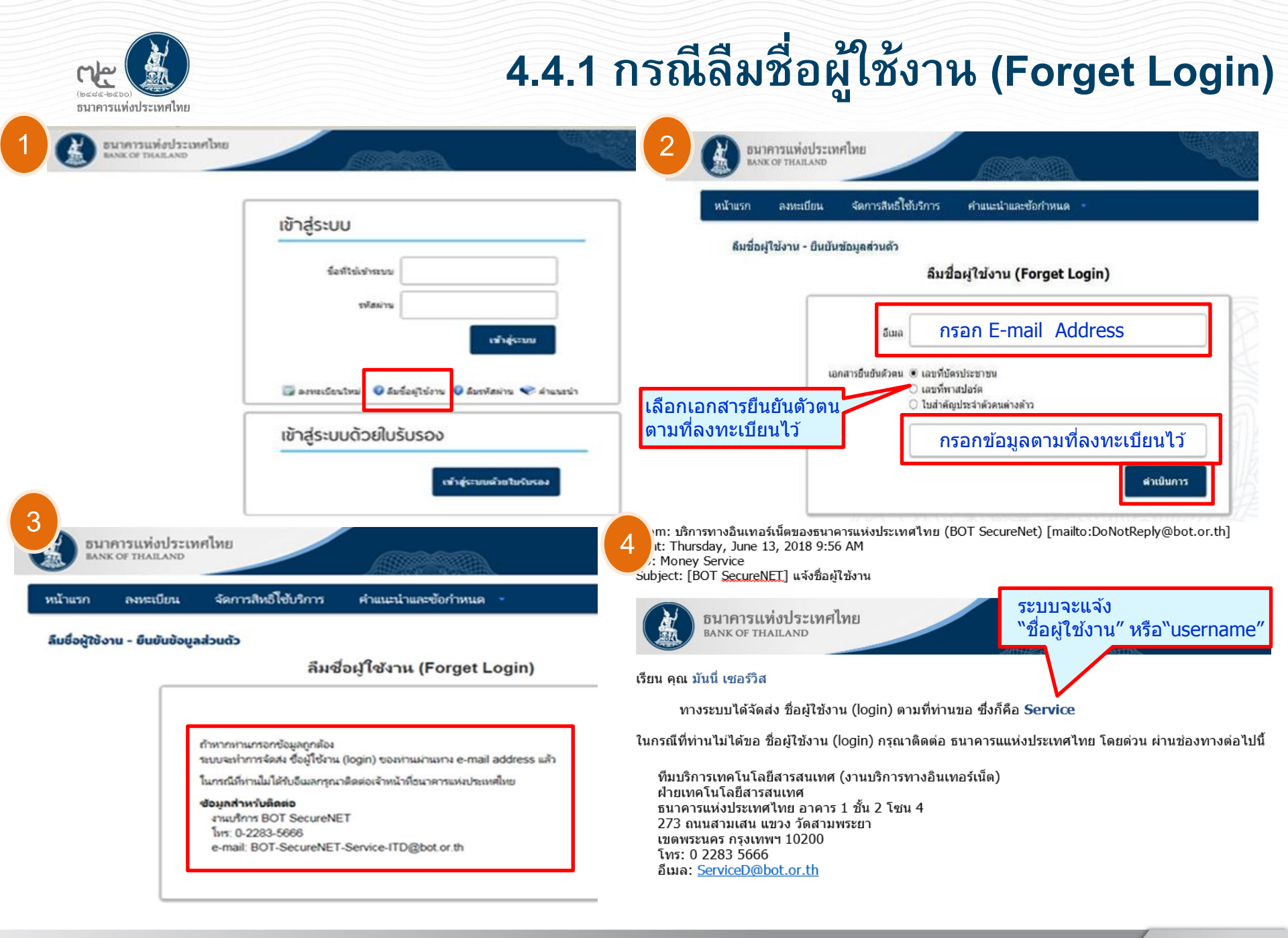

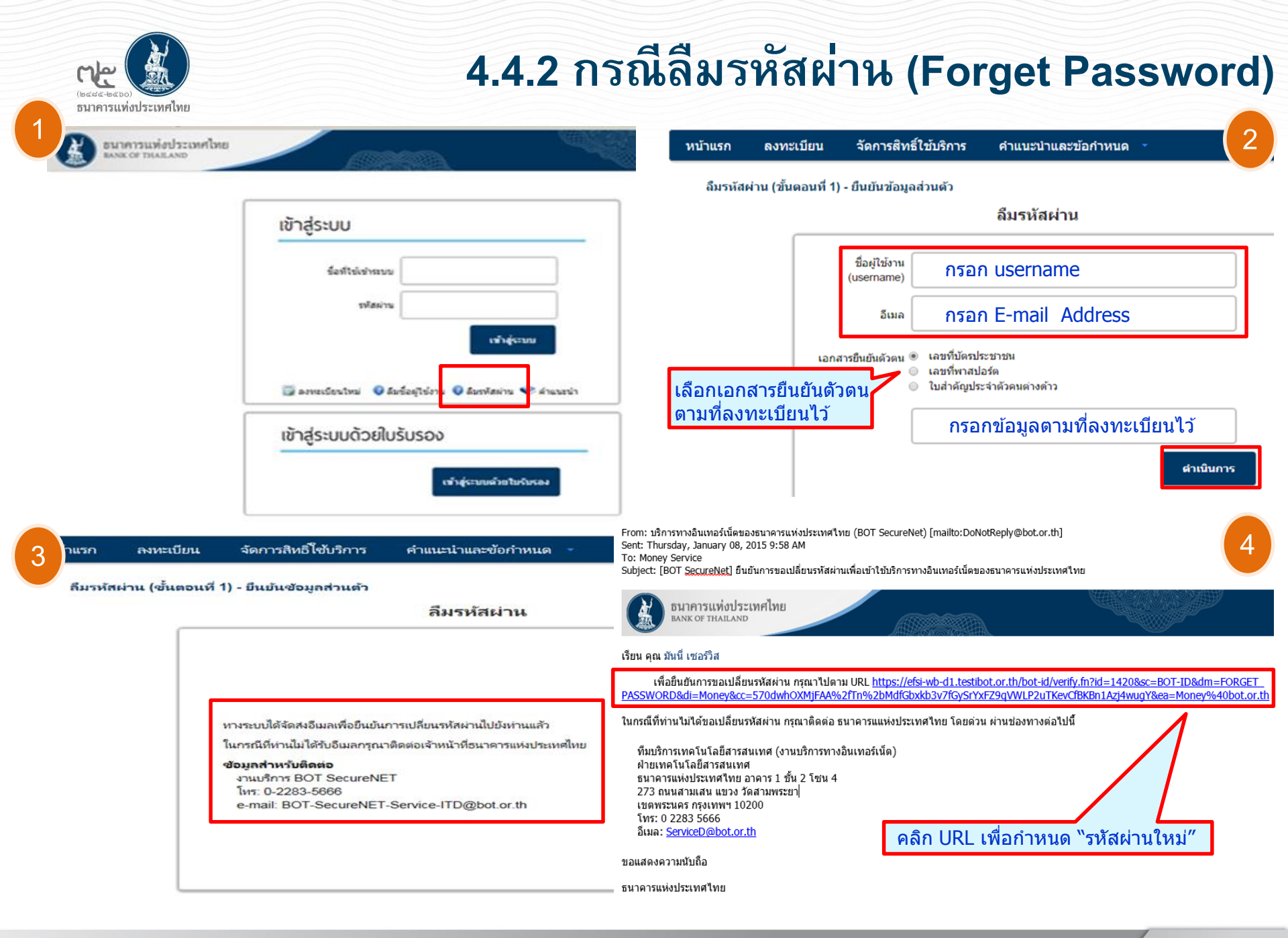

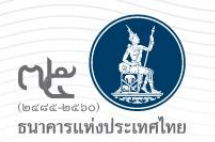

## การส่งข้อมูล

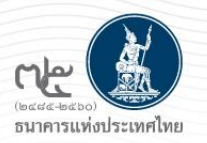

## 6. การส่งข้อมูล

## ไปที่ BOT Website : <u>www.bot.or.th</u> หัวข้อ "รู้จัก ธปท." => บริการทางอิเล็กทรอนิกส์ หรือ ไปที่ link : <u>https://www.bot.or.th/Thai/Pages/default.aspx</u>

| (H)                                         |                      | เรื่องน่าสน               | ใจ                                  | SECURE<br>NET | ® <u>šerns Account</u> € <u>šerhnue</u>                                                                                                    |                                                                                                    | <b>↑</b> <sup>600</sup> Ⅲann                        |
|---------------------------------------------|----------------------|---------------------------|-------------------------------------|---------------|----------------------------------------------------------------------------------------------------|----------------------------------------------------------------------------------------------------|-----------------------------------------------------|
|                                             |                      | ข่าว ธปท.                 |                                     |               |                                                                                                    |                                                                                                    |                                                     |
| STUTATE CONTRACTOR                          | 90 101               | <mark>งานและกิจ</mark> กร | รม                                  |               | <b>กับ</b> บริการขอมูล<br>พัทธรภัตรงการอินเทอร์เบ็ต                                                                                                    | บริการ ยินคำขออนุญาต<br>e-Application                                                                                                    | บริการแจ้งความประสงค์<br>เงินลงทนในต่างประเทศ       |
| BAND                                        |                      | สุนทรพจน์                 |                                     |               |                                                                                                    |                                                                                                    |                                                     |
| แถลงข่าวผลการประชมคณะก                      | รรมการ               | ประกาศ/หนัง               | งสือเวียน                           |               | Image: Contract of the second second sec | © <u>เข้าระบบ</u>                                                                                                    | ົ <u>ເชົ່າຣະນນ</u><br>                              |
| นโยบายการเงิน ครั้งที่ 4/256                | 1                    | วันหยุดสถาบั              | นการเงิน                            |               | ⊕ <u>เพิ่ม / สมัครบริการ</u><br>∎ เมื่อ Пาสอปอกระโลร                                                                                                    | ⊕ <u>เพิ่ม / สมัครบริการ</u><br>∎ ศัก ∏ นักปอกหล <b>้</b> อง                                                                                                    | ⊕ <u>เพิ่ม / สมัครบริการ</u><br>∎ ศัก ∏ นักปอกรอโคร |
|                                             |                      | ฐานเงินและเงิ             | ่นสำรองระ <mark>ห</mark> ว่างประเทศ |               | 🗋 🔐 💭 💭 🧰 🔂 🛄 🛄 🚺 👔 🖉 👔                                                                                                    | i internet in internet internet internet interne | () <u>taqannuni</u> ⊠ <u>inninannu</u>              |
|                                             |                      | เปรียบเทียบผ              | ลิตภัณฑ์/คุณภาพบริการทางการเงิน     |               |                                                                                                    | ข้าระบบ                                                                                                    |                                                     |
| รู้จัก ธปท.                                 |                      |                           |                                     |               | บริการส่งข้อมูลอื่                                                                                                    | อส่งข้อมอ                                                                                                    | บริการส่งข้อมูล                                     |
| แผนยุทธศาสตร์ 3 ปี ธปท. พ.ศ.<br>2560 - 2562 | บทบาทหน้าที่ ธเ      | ท.                        | กฎหมายที่เกี่ยวข้อง                 |               |                                                                                                    | อยงาวอพูด                                                                                                    |                                                     |
| ศคง. 1213                                   | <mark>ธนบัต</mark> ร |                           | พันธบัตรและตราสารหนี้               |               | <ul> <li><u>เขาระบบ</u></li> <li>(Ф)เพิ่ม / สมัครบริการ</li> </ul>                                                                                                    | <ul> <li>(ค)เพิ่ม / สมัครบริการ</li> </ul>                                                                                                    | <ul> <li> <u>เป็าระบบ</u> <br/>—<br/>—</li></ul>    |
| ร่วมงานกับเรา/ทุนการศึกษา                   | จัดซื้อจัดจ้าง       |                           | บริการทางอิเล็กทรอนิกส์             |               | <br><u>B</u> <u>ide</u> <u>deubornaire</u><br>(1) innurse                                                                                                    | - <u>()</u>                                                                                                    |                                                     |
| อินโฟกราฟิก & มัลติมีเดีย                   | BOT พระสยาม          | MAGAZINE                  | พิพิธภัณฑ์และแหล่งเรียนรู้          |               |                                                                                                    |                                                                                                    |                                                     |

\* ให้ดำเนินการตามคู่มือ "การลงทะเบียนและการรายงานข้อมูลการทำธุรกรรมของบุคคลรับอนุญาต"

https://www.bot.or.th/Thai/FinancialMarkets/ForeignExchangeRegulations/ForeignMeansOfPaymenBusinesses/Pages/AuthorizedMoneyChanger.aspx

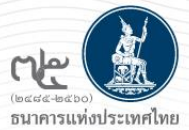

## 6.1 การส่งข้อมูล

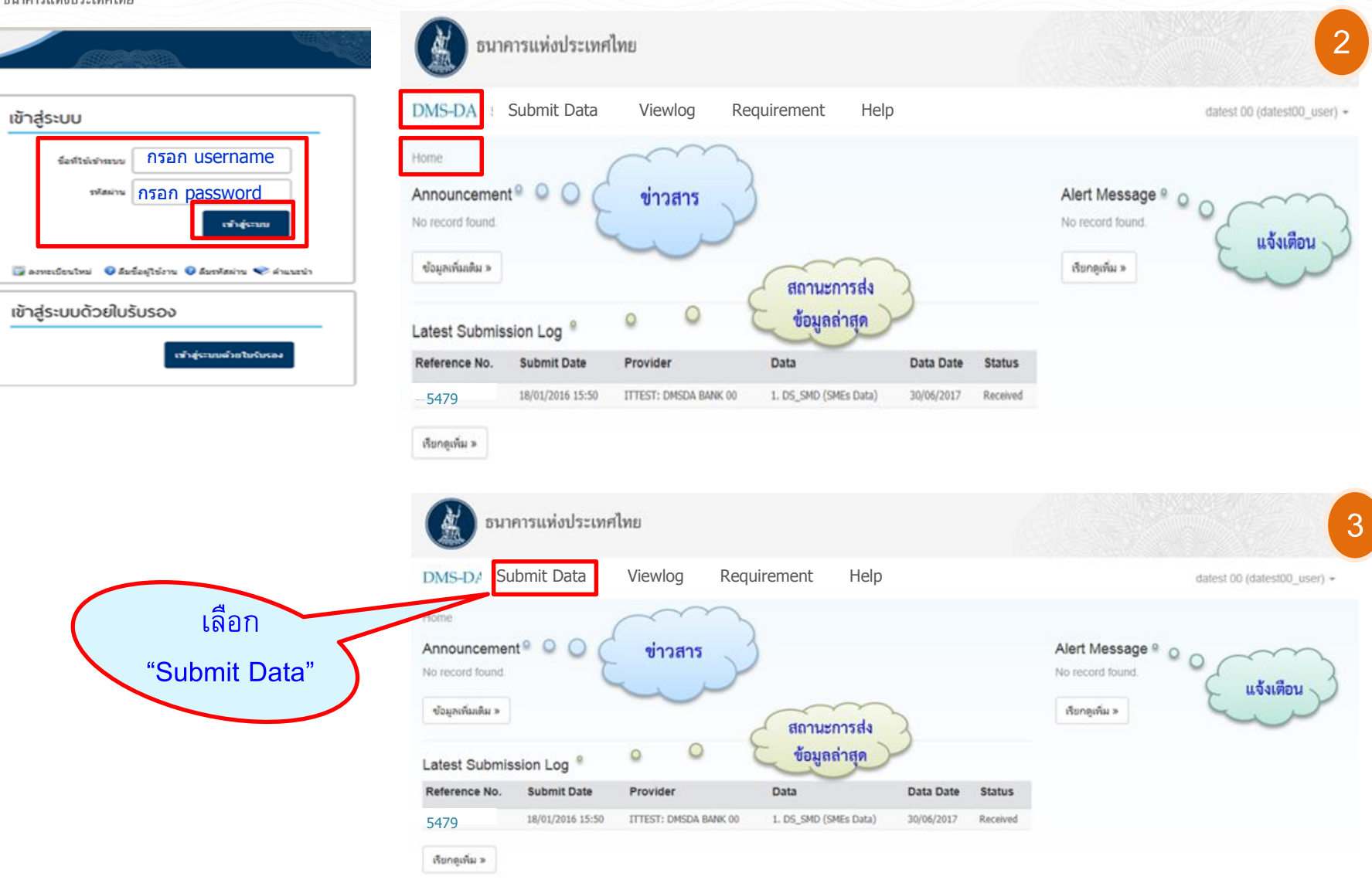

| (มอสส-ชอง)<br>ธนาคารแห่งประเทศ                          | ระบุข้อมู<br>เพย -เลือก "E              | ุเลที่เกี่ยวข้อง<br>Browse File"<br>้อนอที่ต้องการส่ง |                                               |                                                                                                    | 6.1                     | การส่ง                           | ข้อมูล                                     | (ต่อ)        |
|---------------------------------------------------------|-----------------------------------------|-------------------------------------------------------|-----------------------------------------------|----------------------------------------------------------------------------------------------------|-------------------------|----------------------------------|--------------------------------------------|--------------|
| 1 Submit Data<br>Submit Data                            |                                         |                                                       | DMS-DA Subr<br>Home / Submit D<br>Submit Data | nit Data Viewlog Requireme<br>Data                                                                       | ent                     |                                  | Money Chang                                | jer (money_c |
| Provider Money (<br>Subject Area Money Cr<br>Data DF_EM | Changer Co.                             |                                                       | Provider<br>Subject Area<br>Data<br>Data Date | Money Changer Co.<br>Money Changer<br>DF_EMC (Electronic Money Changer)<br>30/09/2018                    |                         | y<br>y                           |                                            |              |
| Provider Data                                           | ile<br>Data Date                        | File Name                                             | Provider<br>Ioney Changer Co                  | Browse File Data DF_EMC (Electronic Money Changer)                                                       | Data Date<br>30/09/2018 | File Name<br>DF_EMC20181031.xlsx | Ref. No. Remari                            | k 🔠          |
|                                                         | หลังจากนั้น จะเร<br>โอบอที่ส่งตามตัวอย่ | Submit Reset D<br>ห็น file Ho                         | MS-DA Subm<br>me Submit Data                  | nit Data Viewlog Requireme                                                                               | submit Res              | et                               | Money Chang                                | ger (money_  |
|                                                         | "submit" เพื่อ                          | มสิ่ง                                                 | Provider:<br>Subject Area:<br>Data :          | Money Changer Co.<br>Money Changer<br>DF_EMC (Electronic Money Changer)                                  |                         | V<br>V                           | ระบบจะแสเ<br>"เลขที่อ้างอื                 | ดง<br>เง"    |
|                                                         |                                         |                                                       | Data Date:                                    | 30/09/2018     ▼       Browse File     □       Data     □       O.     DF_EMC (Electronic Money Changer) | Data Date<br>31/10/2019 | File Name<br>DF_EMC20181031.xlsx | <b>ข้อมูลที่ส่</b><br>Ref. No.<br>8 545648 | k            |
|                                                         |                                         |                                                       |                                               |                                                                                                    | Submit Res              | et                               |                                            |              |

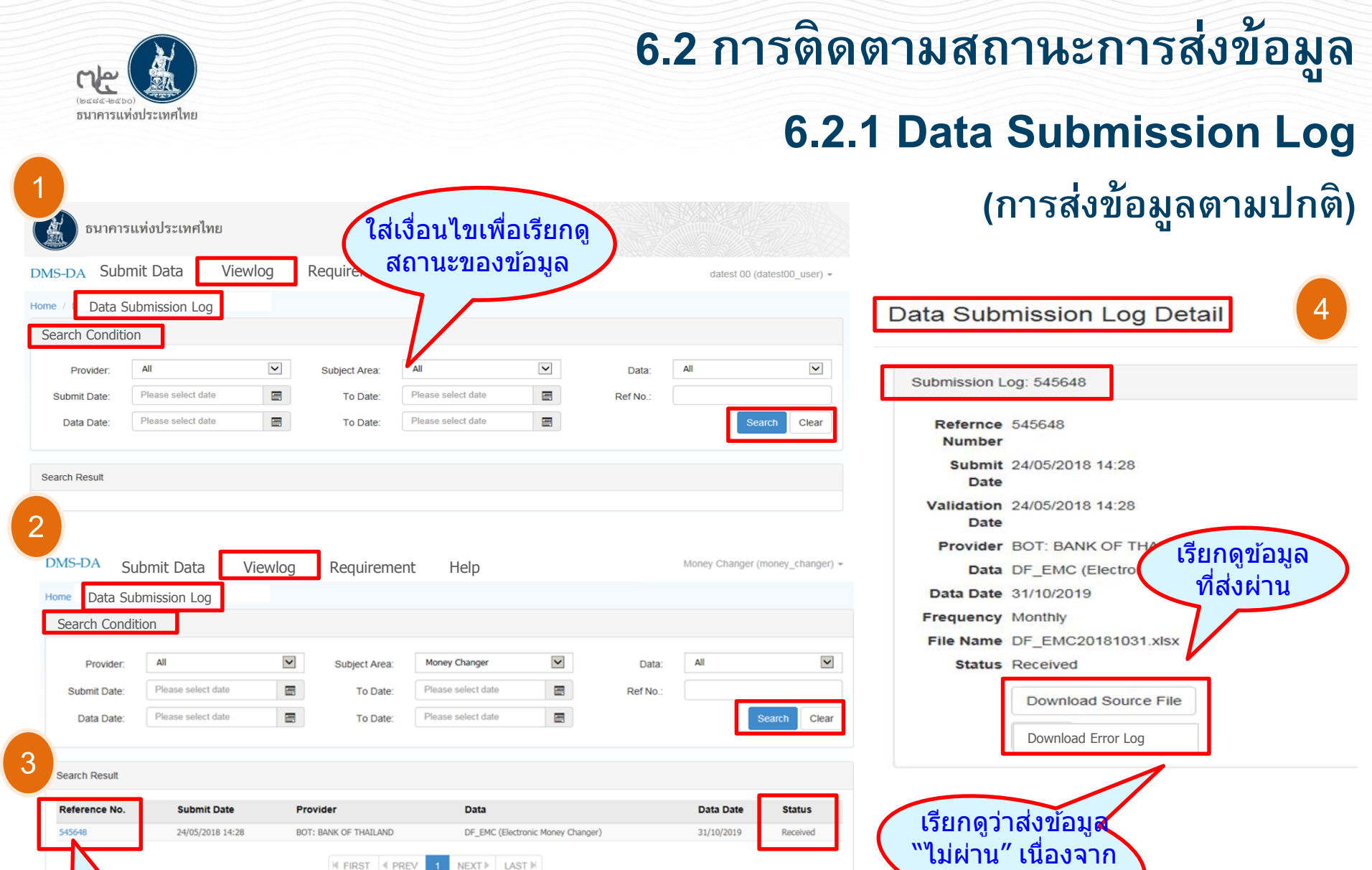

คลิกที่

.ลขที่อ้างอิง

สาเหตุใด?

Print

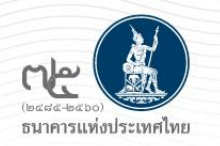

## 6.2 การติดตามสถานะการส่งข้อมูล :

## 6.2.2 Alert Message & Announcement

(ข้อความและการสื่อสารจาก ธปท.)

| DMS-DA Submit D   | ata View Log - Requirement                           | 1                                                  | เส่เงื่อนไขเพื่อ              | Money Changer (money_changer) 🔻 |
|-------------------|------------------------------------------------------|----------------------------------------------------|-------------------------------|---------------------------------|
| Home / Alert Mess | age & Announcement                                   | ଜୃଣ                                                | ้ถานะของข้อมูล<br>กรณี ไม่ใส่ |                                 |
| Search Condition  |                                                      | <u>גרח אין אין אין אין אין אין אין אין אין אין</u> | ะแสดงข้อมูลทั้งหมด            |                                 |
| Subject:          |                                                      |                                                    |                               |                                 |
| From Date:        | Please select date                                   | To Date:                                           | Please select date            | Search Clear                    |
|                   |                                                      |                                                    |                               |                                 |
| Search Result     |                                                      |                                                    |                               |                                 |
| Date              | Subject                                              |                                                    |                               |                                 |
| 02/05/2018        | ขอแจ้งปิดระบบ DMS-DA และ DMS-DDP ในวันเสาร์ที่ 5 พฤท | ชภาคม 2561 ระหว่างเวลา 7.00-18.00น.                |                               |                                 |
|                   | I FIRS                                               | ST I PREV 1 NEXT                                   | LAST M                        |                                 |
|                   |                                                      |                                                    |                               | Print                           |

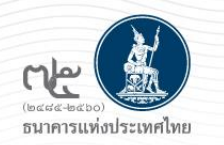

## 6.2 การติดตามสถานะการส่งข้อมูล :

## 6.2.3 Activity Log

## (การส่งข้อมูลให้ ธปท. ในช่วงเวลาหนึ่ง)

| DMS-DA Subm                          | nit Data View                  | Log <del>•</del> Require       | ement                                |                                   |                              |                |                    | Mon                                                        | ey Chang    | er (money_c   | hanger) 👻 |
|--------------------------------------|--------------------------------|--------------------------------|--------------------------------------|-----------------------------------|------------------------------|----------------|--------------------|------------------------------------------------------------|-------------|---------------|-----------|
| Home Activity L<br>Search Condition  | ₋og                            | (                              | ใส่เงื่อนไข<br>การส่งข้อ             | บเพื่อติดตา<br>มูลให้ ธป <i>ั</i> | ນ<br>າ.                      |                |                    |                                                            |             |               |           |
| Provid                               | ler: All                       |                                |                                      |                                   | Status:                      | All            |                    | V                                                          |             |               |           |
| Activity Da                          | te: Please s                   | select date                    |                                      | т                                 | Fo Date:                     | Please se      | lect date          |                                                            |             |               |           |
| User Nan                             | ne:                            |                                |                                      | Ful                               | II Name:                     |                |                    |                                                            |             |               |           |
|                                      |                                |                                |                                      |                                   | Activity:                    |                |                    |                                                            | ]           | Search        | Clear     |
| Search Result                        |                                |                                |                                      |                                   |                              |                |                    |                                                            |             |               |           |
| Activity Date                        | User Name                      | Full Name                      | Provider                             | IP Address                        | Activity                     |                | Status             | Remark                                                     |             |               |           |
| 24/05/2018 14:31<br>24/05/2018 14:28 | money_changer<br>money_changer | Money Changer<br>Money Changer | BANK OF THAILAND<br>BANK OF THAILAND | 172.27.118.64<br>172.27.118.64    | View Submiss<br>Submit Datas | iion Log<br>et | Success<br>Success | View submission log detail, R<br>Reference Number : 545648 | Reference n | umber : 54564 | 8         |
|                                      |                                |                                | FIRST                                | PREV 1                            | NEXT                         | AST N          |                    |                                                            |             |               | Print     |

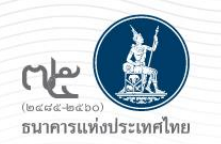

## 6.3 การเรียกดูข้อมูลที่ต้องส่ง (Submission Requirement)

| DMS-DA Submit Data View L         | og • Requireme | nt                                                   |        | М           | oney Changer ( | money_changer) |
|-----------------------------------|----------------|------------------------------------------------------|--------|-------------|----------------|----------------|
| ome Requirement                   |                |                                                      |        |             |                |                |
| Submission Requirement            |                |                                                      |        |             |                |                |
| ธนาดารแห่งประเทศไทย               |                |                                                      |        |             |                |                |
| Data                              | Subject Area   | Description                                          | Adjust | Granularity | Frequency      | Security       |
| DF_EMC (Electronic Money Changer) | Money Changer  | รายงานการซื้อขายเงินตราด่างประเทศผ่านด้วแทนรับอนุญาต |        | Monthly     | Monthly        | User/Password  |

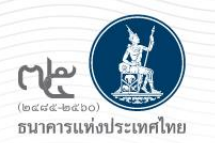

## การจัดทำรายงานรูปแบบใหม่

## รายงานที่ Money Changer (MC) จะต้องจัดทำ (ใหม่)

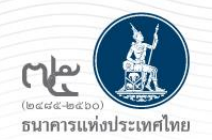

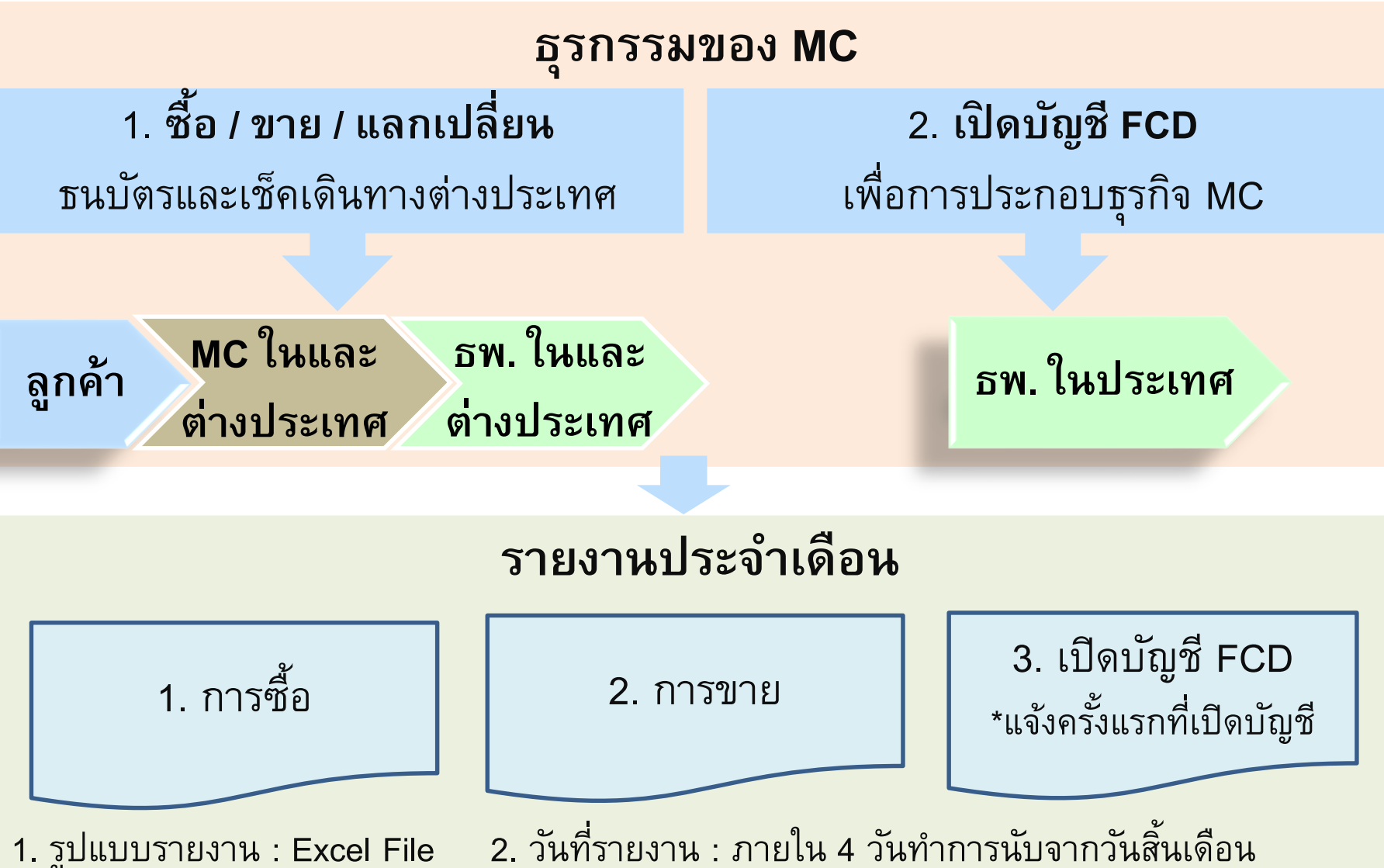

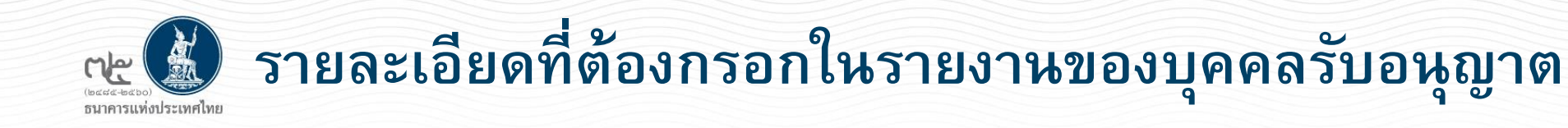

- 1. รายละเอียดข้อมูล
  - (Provider Info)
- รายงานการซื้อธนบัตรและเช็คเดินทางต่างประเทศ (OR-Buy FX)
- รายงานการขายธนบัตรและเช็คเดินทางต่างประเทศ (OR-Sell FX)
- รายงานการเปิดบัญชีเงินฝากเงินตราต่างประเทศ (FCD)

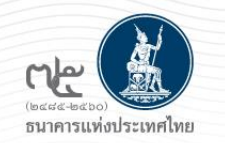

# รายละเอียดข้อมูลของบุคคลรับอนุญาต : Provider Info

## รายละเอียดข้อมูลของบุคคลรับอนุญาต

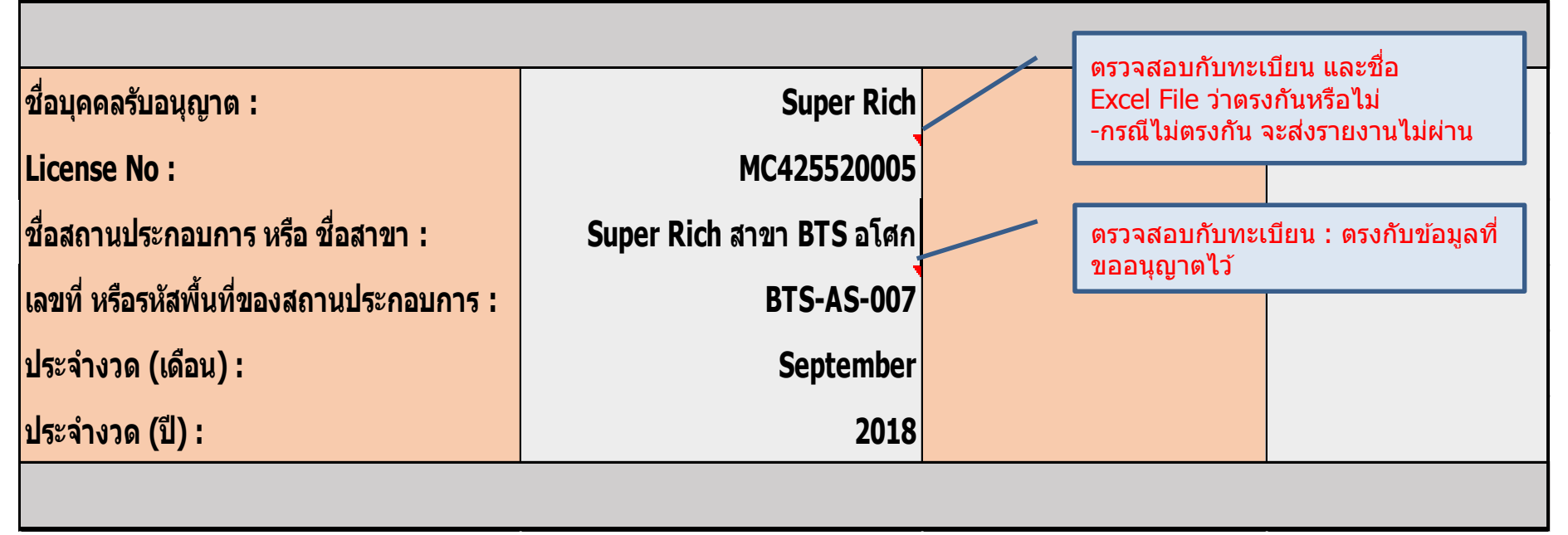

# 2. รายงานการซื้อธนบัตรและเช็คเดินทางต่างประเทศ ของบุคคลรับอนุญาต : OR-Buy FX

| รายงานการชื้อธนบัตรและเช็คเดินทางต่างประเทศของบุคคลรับอนุญาต |             |                                          |                          |  |        |                  |
|--------------------------------------------------------------|-------------|------------------------------------------|--------------------------|--|--------|------------------|
| ชื่อบุคคลรับอนุญาต :                                         | Super Rich  | ชื่อสถานประกอบการ หรือ ชื่อสาขา :        | Super Rich สาขา BTS อโศก |  |        |                  |
| License No :                                                 | MC425520005 | เลขที่ หรือรหัสพื้นที่ของสถานประกอบการ : | BTS-AS-007               |  |        |                  |
| ประจำงวด (เดือน) :                                           | 9           | ประจำงวด (ปี) :                          | 2018                     |  | Column | สีนี้ไม่ต้องกรอก |

| วันที่<br>เอิด | ข้อมูลลูกค้า         |                             |               |              | ข้อมูลลูกด้า  |                            | อัตรา จำนวนเงินชื้อ(ตามสกุลเงิน) |                                                    | <b>เกุลเงิน</b> ) | วิธีแอดเงิน | 98912611980         |  |
|----------------|----------------------|-----------------------------|---------------|--------------|---------------|----------------------------|----------------------------------|----------------------------------------------------|-------------------|-------------|---------------------|--|
| รุรกรรม        | ประเภทของลูกค้า      | ประเภทรหัสลูกค้า            | รหัสลูกค้า    | ประเทศผู้ออก | ชื่อลูกค้า    |                            | <br>เทียบเท่าบาท                 | <sub>มาท</sub> ธนบัตร เข็คเดินทาง <mark>บาท</mark> | 90660116016       | NYIDINÁ     |                     |  |
| 1              | 176001 : คนไทย       | 324001 : เลขประจำตัวประชาชน | 3509123456789 | TH : ไทย     | ใจดี มีทรัพย์ | USD : ดอลลาร์ สหรัฐอเมริกา | 32.00                            | 10,000.00                                          | 0.00              | 320,000.00  | 0753600001 : ธนบัตร |  |
| 4              | 176031 : MC ในประเทศ | 324012 : รหัสอื่นๆ          | MC525530001   | TH : ไทย     | บจก.แลกเงิน   | HKD : ดอลลาร์ ฮ่องกง       | 4.00                             | 5,000.00                                           | 0.00              | 20,000.00   | 0753600001 : ธนบัตร |  |
|                |                      |                             |               |              |               |                            |                                  |                                                    |                   |             |                     |  |

# 3. รายงานการขายธนบัตรและเช็คเดินทางต่างประเทศ ของบุคคลรับอนุญาต : OR-Sell FX

### รายงานการขายธนบัตรและเช็คเดินทางต่างประเทศของบุคคลรับอนุญาต

| ชื่อบุคคลรับอนุญาต : | Super Rich  | ชื่อสถานประกอบการ หรือ ชื่อสาขา :        | Super Rich สาขา BTS อโศก |                         |
|----------------------|-------------|------------------------------------------|--------------------------|-------------------------|
| License No :         | MC425520005 | เลขที่ หรือรหัสพื้นที่ของสถานประกอบการ : | BTS-AS-007               |                         |
| ประจำงวด (เดือน) :   | 9           | ประจำงวด (ปี) :                          | 2018                     | Column สีนี้ไม่ต้องกรอก |

| วันที่<br>เอิ๋อ | ข้อมูลลูกด้า         |                               |            | c*****       | อัตรา<br>แวจเปลี่พบ | จำนวนเ                 | เงินขาย(ตามส             | <b>เกุลเง</b> ิน) | ก็อื่าเวอเลิย |           |                     |           |
|-----------------|----------------------|-------------------------------|------------|--------------|---------------------|------------------------|--------------------------|-------------------|---------------|-----------|---------------------|-----------|
| เกต<br>ธุรกรรม  | ประเภทของลูกค้า      | ประเภทรหัสลูกค้า              | รหัสลูกค้า | ประเทศผู้ออก | ชื่อลูกค้า          | วหลสกุลเงน             | แลกเบลยน<br>เทียบเท่าบาท | ธนบัตร            | เช็คเดินทาง   | บาท       | 1D FF011 FA 14      | ทม เยเทตุ |
| 1               | 176038 : สง.ในประเทศ | 324007 : รหัสสถาบันการเงิน    | 002        | TH : ไทย     | ใจดี มีทรัพย์       | SGD : ดอลลาร์ สิงคโปร์ | 24.00                    | 2,000.00          | 0.00          | 48,000.00 | 0753600001 : ธนบัตร |           |
| 2               | 176067 : ชาวต่างชาติ | 324002 : เลขที่หนังสือเดินทาง | CN785555   | CN : จีน     | Lim Thong           | CNY : หยวนเหรินหมินปี้ | 5.00                     | 500.00            | 0.00          | 2,500.00  | 0753600001 : ธนบัตร |           |
|                 |                      |                               |            |              |                     |                        |                          |                   |               |           |                     |           |

# 4.รายงานการเปิดบัญชีเงินฝากเงินตราต่างประเทศของ มาการแห่งประเทศไทย บุคคลรับอนุญาต : FCD

### รายงานการเปิดบัญชีเงินฝากเงินตราต่างประเทศของบุคคลรับอนุญาต

| ชื่อบุคคลรับอนุญาต : | Super Rich      | ชื่อสถานประกอบการ หรือ ชื่อสาขา :        | Super Rich สาขา BTS อโศก |           |          |
|----------------------|-----------------|------------------------------------------|--------------------------|-----------|----------|
| License No :         | MC425520005     | เฉขที่ หรือรหัสพื้นที่ของสถานประกอบการ : | BTS-AS-007               |           |          |
| ประจำงวด (เดือน) :   | 9               | ประจำงวด (ปี) :                          | 2018                     |           |          |
|                      |                 |                                          |                          |           |          |
| ลำดับที่             | วันที่เปิดบัญชี | ธนาดาร                                   | เลขที่บัญชี              | สกุลเงิน  | หมายเหตุ |
| 1                    | 16-05-2018      | 002 : ธ. กรุงเทพ จำกัด (มหาชน)           | 0007960280               | JPY : เยน |          |
|                      |                 |                                          |                          |           |          |

## -ให้รายงานเฉพาะในเดือนที่มีการเปิดบัญชีครั้งแรกเท่านั้น-

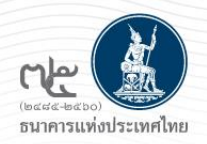

## ตัวอย่าง - การกรอกรหัสที่เกี่ยวข้อง

| รหัสประเภทของลูกค้า      |  |  |  |  |  |
|--------------------------|--|--|--|--|--|
| Customer Type            |  |  |  |  |  |
| 176001 : คนไทย           |  |  |  |  |  |
| 176003 : นิดิบุคคล       |  |  |  |  |  |
| 176067 : ชาวต่างชาติ     |  |  |  |  |  |
| 176038 : สง.ในประเทศ     |  |  |  |  |  |
| 176069 : สง.ในต่างประเทศ |  |  |  |  |  |
| 176031 : MC ในประเทศ     |  |  |  |  |  |
| 176068 : MC ต่างประเทศ   |  |  |  |  |  |

| ประเภทรหัสลูกค้า                 |  |  |  |  |  |  |
|----------------------------------|--|--|--|--|--|--|
| Customer ID Type                 |  |  |  |  |  |  |
| 24001 : เลขประจำตัวประชาชน       |  |  |  |  |  |  |
| 24004 : เลขที่จดทะเบียนนิติบุคคล |  |  |  |  |  |  |
| 24002 : เลขที่หนังสือเดินทาง     |  |  |  |  |  |  |
| 24007 : รหัสสถาบันการเงิน        |  |  |  |  |  |  |
| 24008 : รหัสมาตรฐาน Swift        |  |  |  |  |  |  |
| 24012 : รหัสอื่นๆ                |  |  |  |  |  |  |

| รหัสลูกค้า - สถาบันการเงิน                        |  |  |  |  |  |  |
|---------------------------------------------------|--|--|--|--|--|--|
| Customer Name                                     |  |  |  |  |  |  |
| 002 : ธ. กรุงเทพ จำกัด (มหาชน)                    |  |  |  |  |  |  |
| 004 : ธ. กสิกรไทย จำกัด (มหาชน)                   |  |  |  |  |  |  |
| 006 : ธ. กรุงไทย จำกัด (มหาชน)                    |  |  |  |  |  |  |
| 008 : ธ. เจพีมอร์แกน เชส                          |  |  |  |  |  |  |
| 009 : ธ. โอเวอร์ซี-ไชนีสแบงกิ้งคอร์ปอเรชั่น จำกัด |  |  |  |  |  |  |
| 010 : ธ. แห่งโตเกียว-มิตซูบิชิ ยูเอฟเจ จำกัด      |  |  |  |  |  |  |
| 011 : ธ. ทหารไทย จำกัด (มหาชน)                    |  |  |  |  |  |  |

| รหัสปี / เดือน |               |       |  |  |  |  |
|----------------|---------------|-------|--|--|--|--|
| Year           | Month<br>Name | Month |  |  |  |  |
| 2017           | January       | 1     |  |  |  |  |
| 2018           | February      | 2     |  |  |  |  |
| 2019           | March         | 3     |  |  |  |  |
| 2020           | April         | 4     |  |  |  |  |

| รหัสประเทศ        |  |  |  |  |
|-------------------|--|--|--|--|
| Country Code      |  |  |  |  |
| гн : ไทย          |  |  |  |  |
| MY : มาเลเซีย     |  |  |  |  |
| JP : ญี่ปุ่น      |  |  |  |  |
| JS : สหรัฐอเมริกา |  |  |  |  |
|                   |  |  |  |  |

| รหัสสกุลเงิน               |  |  |  |  |
|----------------------------|--|--|--|--|
| Currency Code              |  |  |  |  |
| JSD : ดอลลาร์ สหรัฐอเมริกา |  |  |  |  |
| EUR : ยูโร                 |  |  |  |  |
| SBP : ปอนด์สเตอลิง         |  |  |  |  |
| IKD : ดอลลาร์ ฮ่องกง       |  |  |  |  |

| รหัสวิธีแลกเงิน               |              |  |  |  |  |
|-------------------------------|--------------|--|--|--|--|
| Payment Instrument<br>Type ID |              |  |  |  |  |
| 0753600001 : ธนบัตร           |              |  |  |  |  |
| 0753600003                    | : บัตรเดบิต  |  |  |  |  |
| 0753600004                    | : บัตรเครดิต |  |  |  |  |

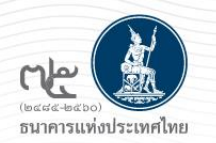

การตั้งชื่อ file รายงาน

| หลักเกณฑ์การตั้งชื่อไฟล์ข้อมูล :           | MMCXXXXXXXX_YYYYMM_EMCS.XLS                           |
|--------------------------------------------|-------------------------------------------------------|
| Μ                                          | เป็นค่าคงที่ (M=Monthly)                              |
| MCXXXXXXXX                                 | เลขที่ใบอนุญาต                                        |
| ΥΥΥΥ                                       | ปีของข้อมูลให้ใช้ปี ค.ศ. 4 หลัก เช่น 2018             |
| MM                                         | เดือนของข้อมูล มีค่าระหว่าง 01-12                     |
| EMCS.xls                                   | เป็นค่าคงที่ (EMCS = Electronic Money Changer System) |
| ตัวอย่าง เช่น MMC125610006 201809 EMCS.XLS |                                                       |

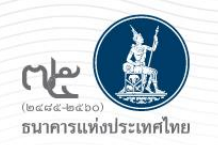

### การ download แบบรายงาน

 ไปที่ <u>https://www.bot.or.th</u> เลือก "สถิติ" => การรับส่งข้อมูลกับ ธปท. ภายใต้หัวข้อ "แบบรายงานและเอกสารชี้แจง ข้อมูลตลาดการเงิน"
 => ข้อมูลบุคคลรับอนุญาต หรือ

2. ไปที่ link :

https://www.bot.or.th/Thai/Statistics/DataManagementSystem/Pages/default.aspx

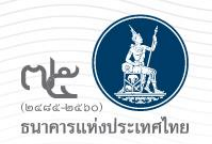

## ติดต่อสอบถาม

### • การลงทะเบียน

> งานบริการ BOT SecureNET ฝ่ายเทคโนโลยีสารสนเทศ โทร. 0 2283 5666 E-mail : BOT-SecureNet-Service-ITD@bot.or.th

### • การส่งรายงาน

ทีมจัดการสิทธิข้อมูล ฝ่ายสถิติและจัดการข้อมูล
 โทร. 0 2283 5126, 0 2283 5176, 0 2283 6898, 0 2283 6499
 E-mail : SupportDMS@bot.or.th

### • รายละเอียดการรายงาน

สำนักงานใหญ่

ทีมกำกับและตรวจสอบ NON-BANK ฝ่ายนโยบายและกำกับการแลกเปลี่ยนเงิน โทร. 0 2283 5117, 0 2283 5778, 0 2283 5416 E-mail : FX\_ADMSV\_NB@bot.or.th

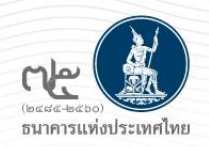

## • รายละเอียดการรายงาน

### สำนักงานภาคใต้

ส่วนคุ้มครองและให้ความรู้ผู้ใช้บริการทางการเงิน สำนักงานภาคใต้ จ. ภูเก็ต โทร. 0 7422 0345 , 0 7423 4746 จ. อื่น ๆ โทร. 0 7424 4655

E-mail : FXSOUTH@bot.or.th

สำนักงานภาคเหนือ
 ส่วนคุ้มครองและให้ความรู้ผู้ใช้บริการทางการเงิน สำนักงานภาคเหนือ
 โทร. 0 5393 1086 , 0 5393 1088
 E-mail : <u>FXNORTH@bot.or.th</u>

สำนักงานภาคตะวันออกเฉียงเหนือ ส่วนคุ้มครองและให้ความรู้ผู้ใช้บริการทางการเงิน สำนักงานภาคตะวันออกเฉียงเหนือ โทร. 0 4391 3572, 0 4391 3574 E-mail : FXNE@bot.or.th

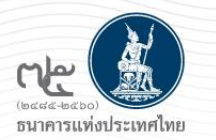

Thank you